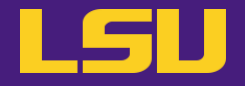

# **HPC User Environment 2**

Siva Prasad Kasetti

HPC User Services LSU HPC / LONI sys-help@loni.org

Louisiana State University

Baton Rouge July 16, 2025

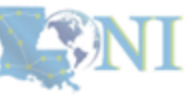

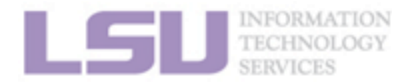

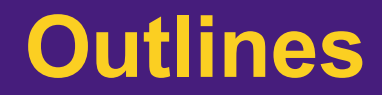

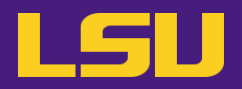

- HPC User Environment 1
  - 1. Intro to HPC
  - 2. Getting started
  - 3. Into the cluster
  - 4. Software environment (modules)

- HPC User Environment 2
  - 1. Basic concepts
  - 2. Preparing my job
  - 3. Submitting my job
  - 4. Managing my jobs

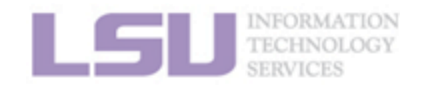

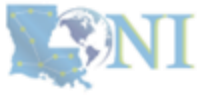

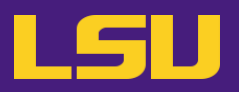

## HPC User Environment 2

- 1. Basic concepts
  - 1) Previously on HPC User Environment 1...
  - 2) Job & Job schedulers

## 2. Preparing my job

- 1) Basic principles
- 2) Job duration (wall time)
- 3) Number of nodes & cores
- 4) Partitions and job queues
- 3. Submitting my job
  - 1) Interactive job
  - 2) Batch job
- 4. Managing my jobs
  - 1) Useful commands
  - 2) Monitoring job health

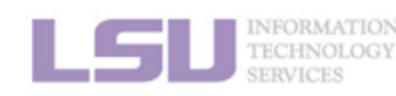

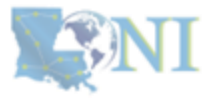

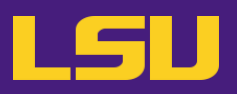

## • HPC User Environment 2

## 1. Basic concepts

- 1) Previously on HPC User Environment 1...
- 2) Job & Job schedulers

## 2. Preparing my job

- 1) Basic principles
- 2) Job duration (wall time)
- 3) Number of nodes & cores
- 4) Partitions and job queues
- 3. Submitting my job
  - 1) Interactive job
  - 2) Batch job
- 4. Managing my jobs
  - 1) Useful commands
  - 2) Monitoring job health

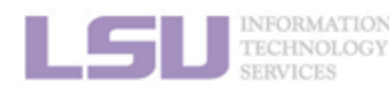

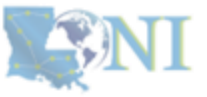

#### 1. Basic concepts

#### 2. Preparing my job

3. Submitting my job

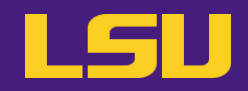

You own this computer.

You can use this however you like. You can also install any software packages with root privileges like sudo <yum, dnf, apt-get> etc. You can run your code however long it takes, take full advantage of all resources like full memory, all cores, gpus etc. available on your machine.

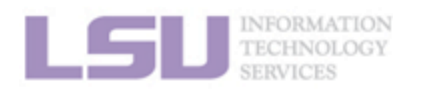

### What if the available resources on your computer are not sufficient?

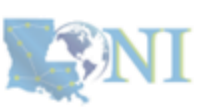

**1. Basic concepts** 

2. Preparing my job

3. Submitting my job

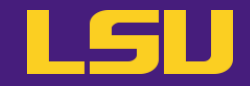

## Two things needed to run jobs on our clusters:

1) Account

2) Allocation

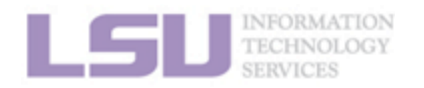

http://www.hpc.lsu.edu/links.php

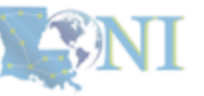

6

**1. Basic concepts** 

2. Preparing my job

3. Submitting my job

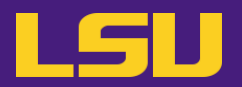

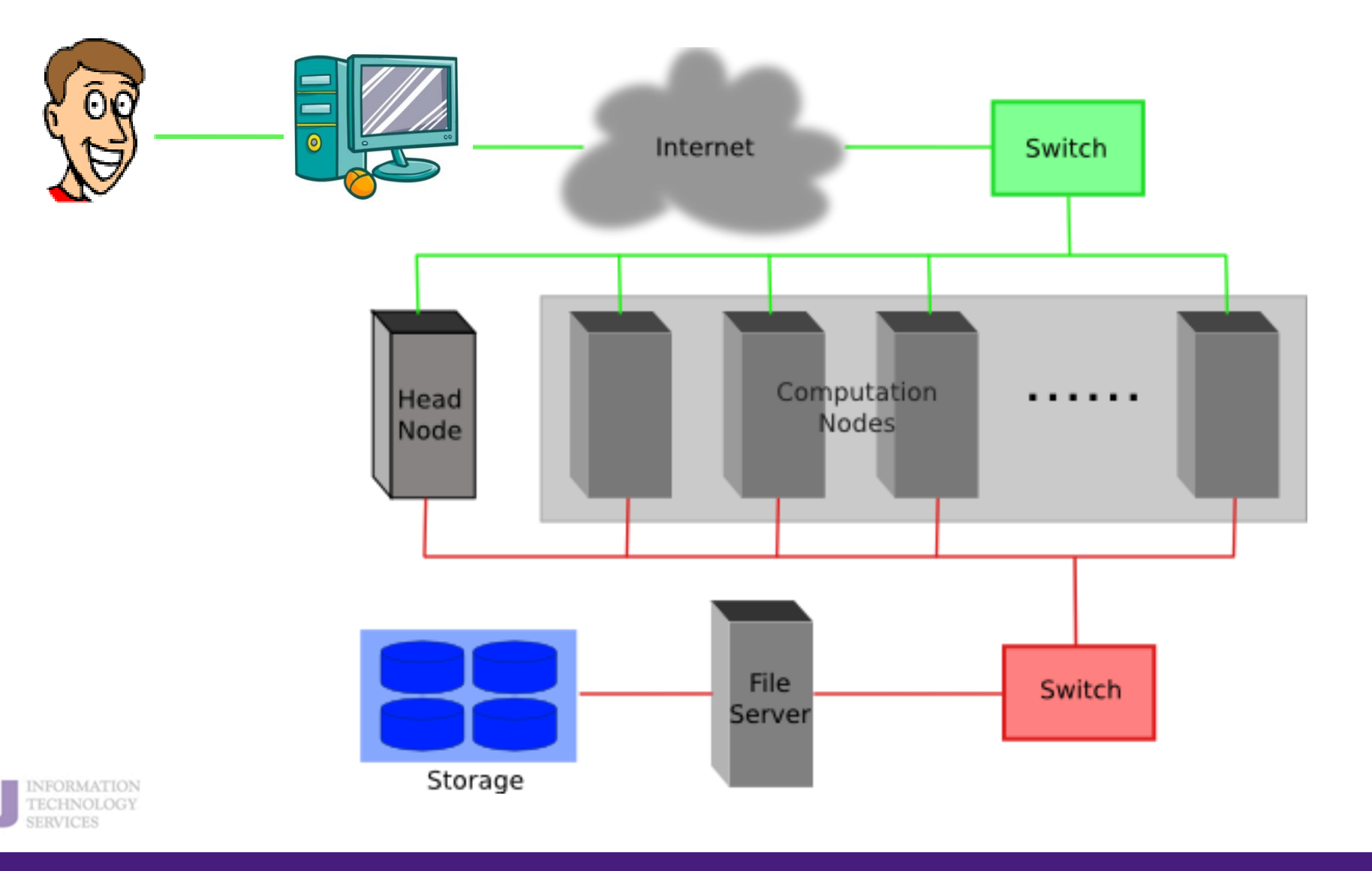

1. Basic concepts

2. Preparing my job

3. Submitting my job

4. Managing my jobs

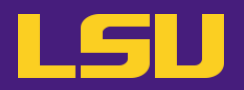

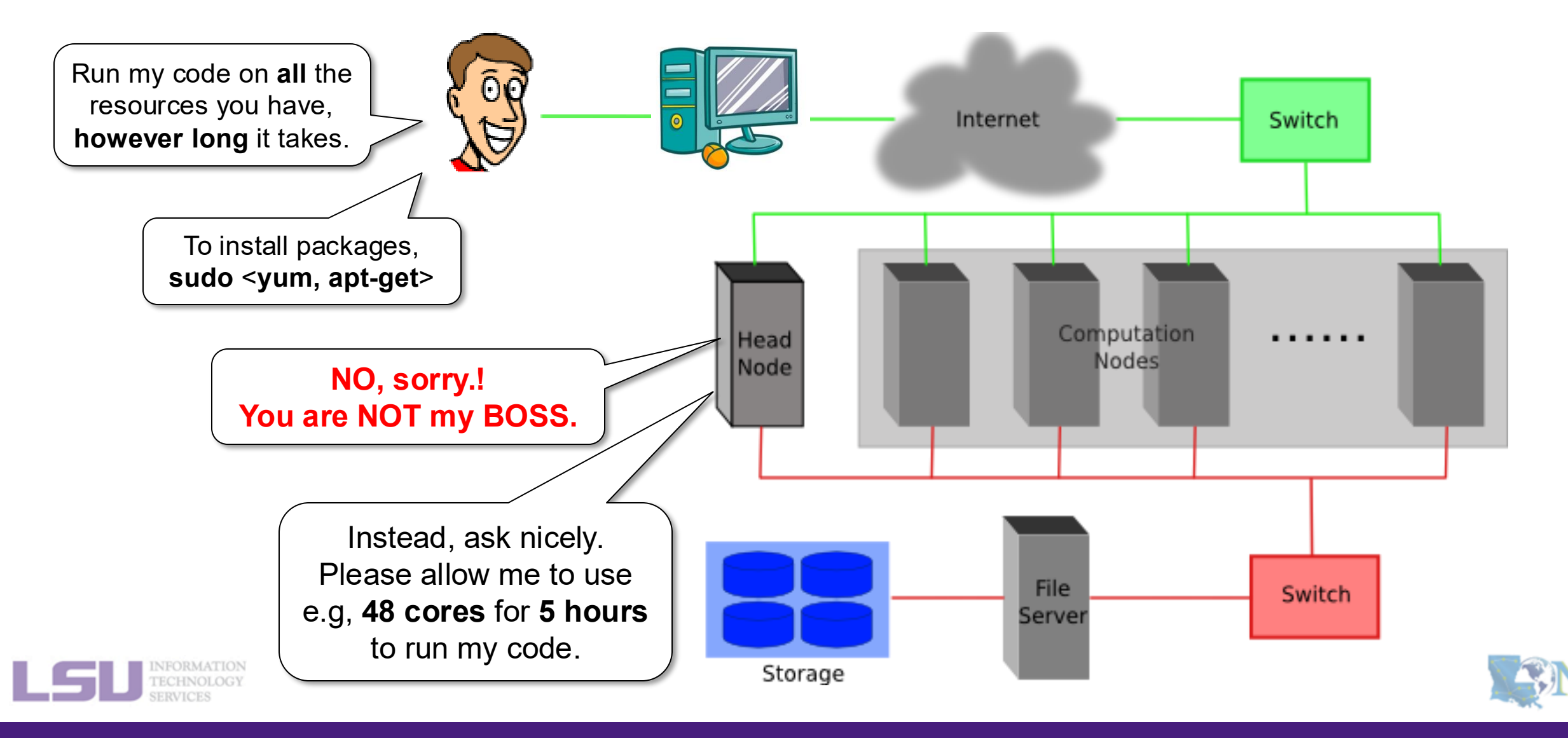

**1. Basic concepts** 

2. Preparing my job

3. Submitting my job

4. Managing my jobs

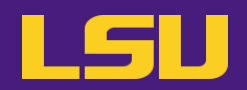

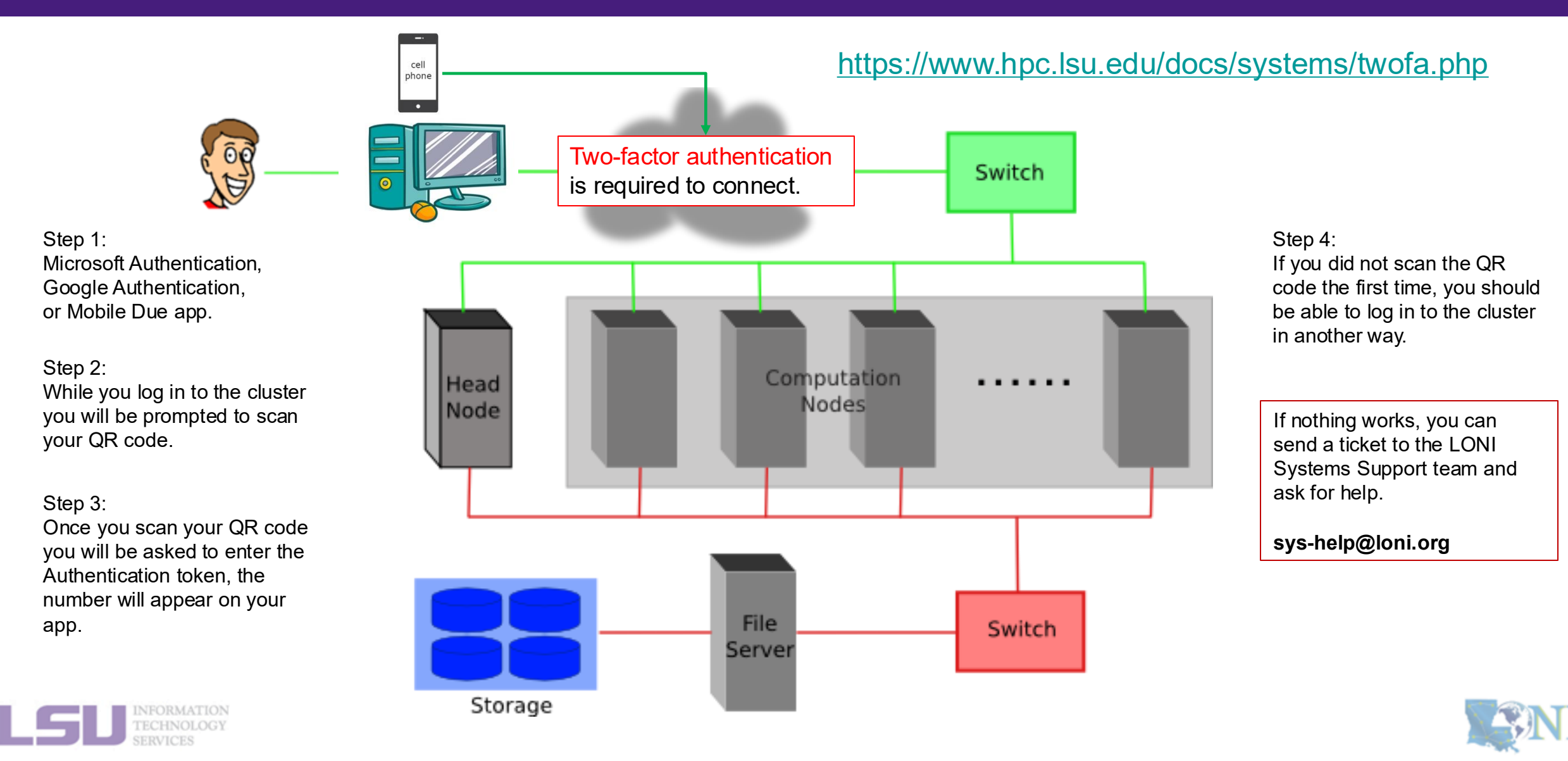

#### **1. Basic concepts**

2. Preparing my job

3. Submitting my job

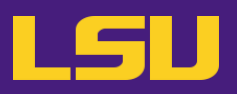

## • HPC User Environment 2

## 1. Basic concepts

- 1) Previously on HPC User Environment 1...
- 2) Job and Job Scheduler

## 2. Preparing my job

- 1) Basic principles
- 2) Job duration (wall time)
- 3) Number of nodes & cores
- 4) Partitions and job queues
- 3. Submitting my job
  - 1) Interactive job
  - 2) Batch job
- 4. Managing my jobs
  - 1) Useful commands
  - 2) Monitoring job health

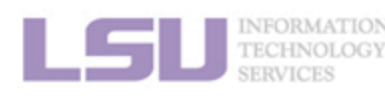

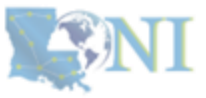

#### 1. Basic concepts

#### 2. Preparing my job

3. Submitting my job

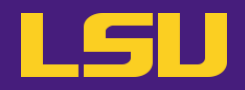

- a) The job is <u>a computational task</u> submitted to a cluster for execution.
  - Job script: It can be a file that contains all the instructions and parameters needed to execute the job written in the shell scripting language. It specifies <u>the resource requirements</u> and <u>the commands</u>.
    - <u>Resource requirements</u>: You should define the computational resources needed, such as the partition type, the number of nodes, the number of cores, the amount of memory, and the computational time limit, to execute your job using Slurm directives such as **#SBATCH...**
    - **<u>Commands</u>**: After the Slurm directives, you can add any commands to execute your job.
  - **SUs** are deducted from allocations based on the actual usage of each job.
    - Example:
      - My allocation balance: 50,000 SU
      - Running a job: 128 cores \* 10 hours = 1280 SU
      - Balance after the job is completed: 48,720 SU

1 SU Unit = 1 CORE / hour

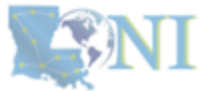

#### **1. Basic concepts**

#### 2. Preparing my job

#### 3. Submitting my job

#### 4. Managing my jobs

# 2) Job Scheduler

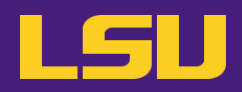

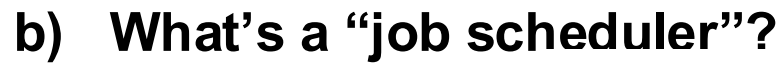

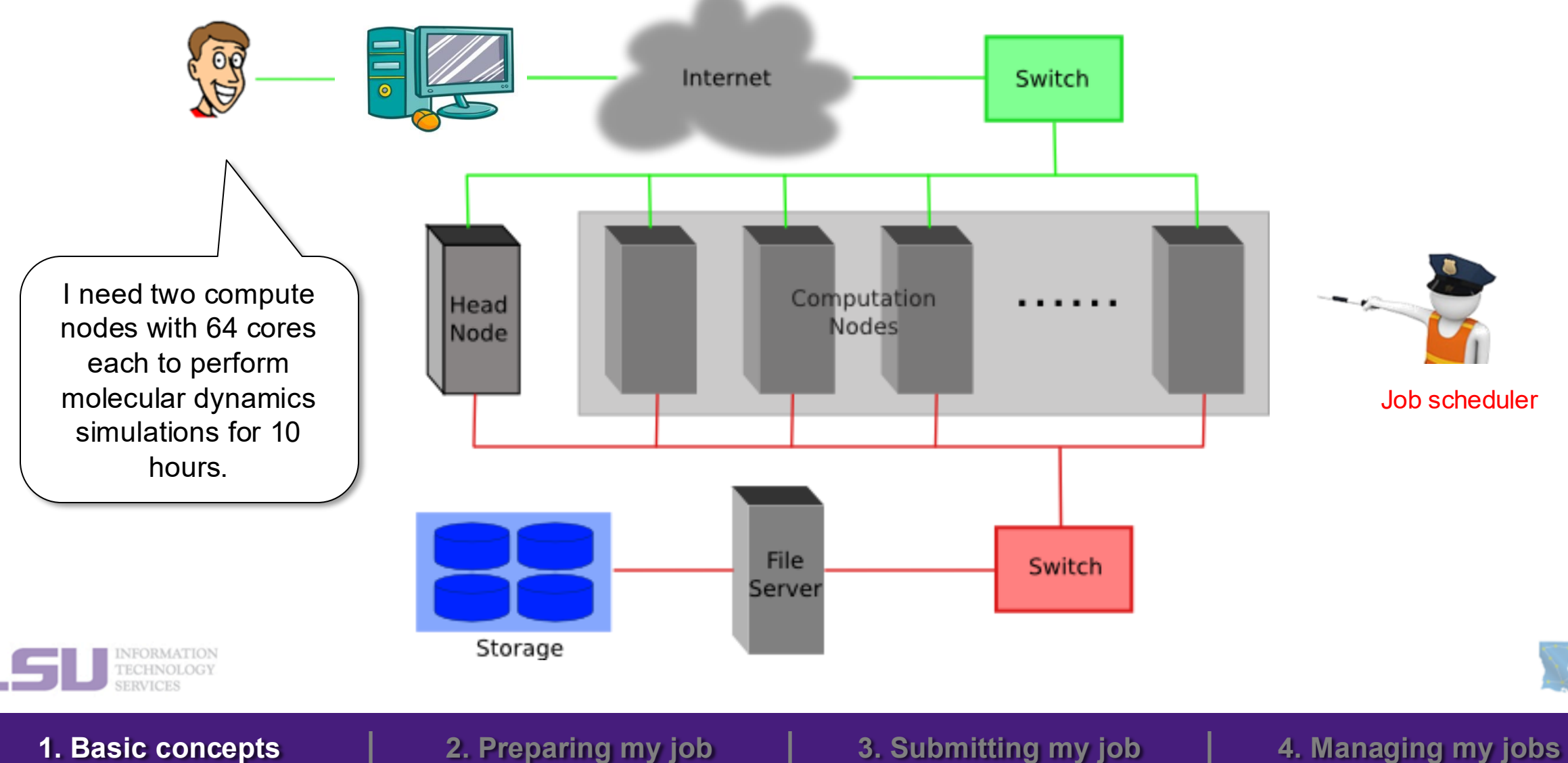

# 2) Job Scheduler

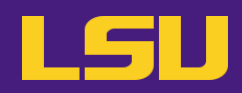

## b) What's a "job scheduler"?

Allocation of resources: queue management and allocation of the resources based on job requirements.

#### **Priority scheduling:**

assigns priority to jobs based on required computational resources and job duration. It also checks for fair resource distribution.

**Command line tools**: provide users with the tool submission, monitoring, and management.

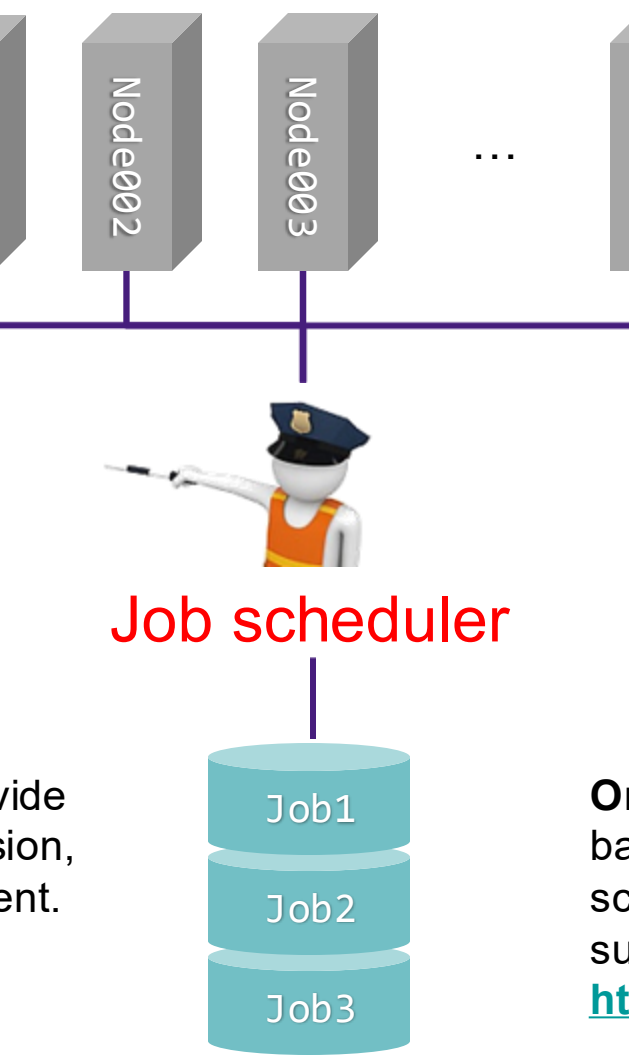

#### Monitoring and reporting:

monitoring of the job progress, resource usage, and job status.

#### Fault tolerance and recovery:

supports job checkpointing and recovery. It also handles job rescheduling when a compute node fails.

Online Web tools: support webbased interfaces for easier job scheduling and management, such as Open OnDemand https://ondemand.qbd.loni.org

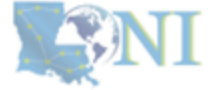

#### 1. Basic concepts

#### 2. Preparing my job

Node001

3. Submitting my job

Node004

# 2) Job Scheduler

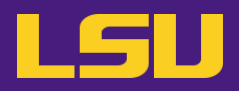

b) What's a "job scheduler"?

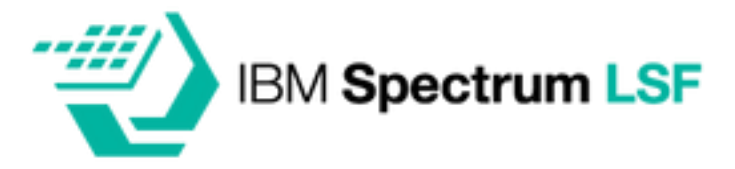

https://www.ibm.com/docs/en/spectrum-lsf/10.1.0

LSF (Load Sharing Facility)

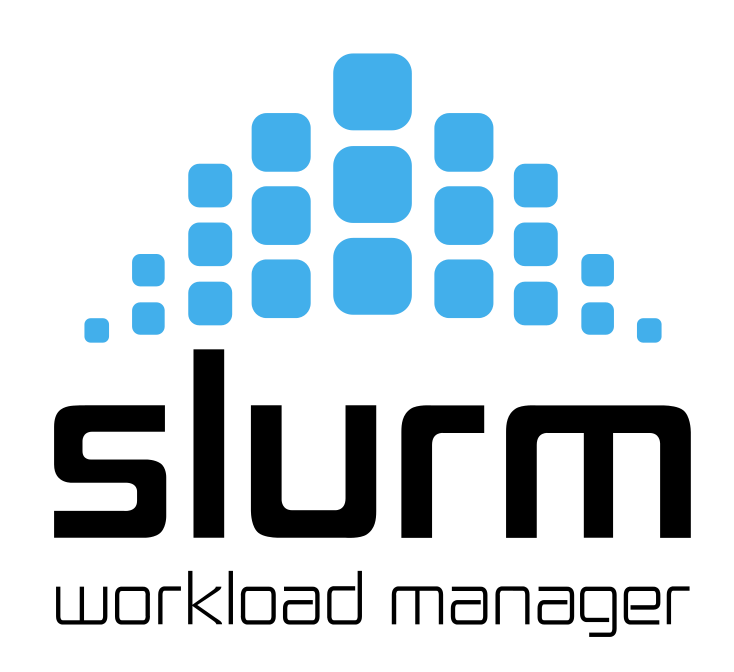

OpenPBS

https://github.com/openpbs/openpbs

PBS (Portable Batch System)

SLURM (Simple Linux Utility for Resource Management)

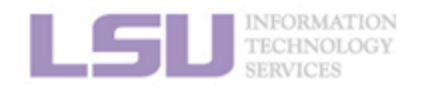

https://slurm.schedmd.com/documentation.html

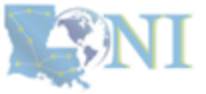

14

**1. Basic concepts** 

2. Preparing my job

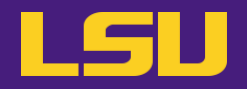

b) What's a "job scheduler"?

| Workload<br>manager       | LSU HPC                             | LONI                   |
|---------------------------|-------------------------------------|------------------------|
| slurm<br>workload manager | Deep Bayou<br>SuperMike III<br>SMIC | QB3 (QBC)<br>QB4 (QBD) |

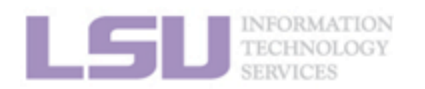

**S**NI

**1. Basic concepts** 

2. Preparing my job

3. Submitting my job

4. Managing my jobs

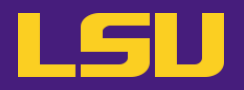

| Job                                                                                                    | Job Scheduler                                                                                                    |
|----------------------------------------------------------------------------------------------------|----------------------------------------------------------------------------------------------------|
| <ul> <li>Computational task: data processing</li> <li>Resources: CPU cores, RAM memory</li> <li>Execution environment: modules</li> <li>Input/Output: input files/output files</li> </ul> | <ul> <li>Allocation of resources: Nodes, CPUs, memory</li> <li>Priority scheduling: assigns priority to jobs</li> <li>Monitoring and reporting: the job progress</li> <li>Fault tolerance and recovery: checkpointing</li> </ul> |
| <ul> <li><u>A job script might be submitted by a user to</u><br/><u>the job scheduler for execution.</u></li> </ul>                                                                       | <ul> <li>Command line tools: job management</li> <li>Online web tools: job management using OOD</li> </ul>                                                                                                    |

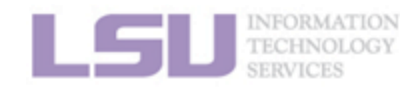

1. Basic concepts

#### 2. Preparing my job

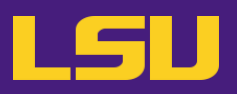

## • HPC User Environment 2

## 1. Basic concepts

- 1) Previously on HPC User Environment 1...
- 2) Job & Job schedulers

## 2. Preparing my job

- 1) Basic principles
- 2) Job duration (wall time)
- 3) Number of nodes & cores
- 4) Partitions and job queues
- 3. Submitting my job
  - 1) Interactive job
  - 2) Batch job
- 4. Managing my jobs
  - 1) Useful commands
  - 2) Monitoring job health

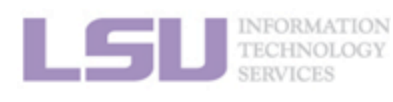

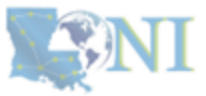

#### **1. Basic concepts**

#### 2. Preparing my job

#### 3. Submitting my job

4. Managing my jobs

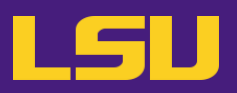

## • HPC User Environment 2

## 1. Basic concepts

- 1) Previously on HPC User Environment 1...
- 2) Job & Job schedulers

## 2. Preparing my job

### 1) Basic principles

- 2) Job duration (wall time)
- 3) Number of nodes & cores
- 4) Partitions and job queues
- 3. Submitting my job
  - 1) Interactive job
  - 2) Batch job
- 4. Managing my jobs
  - 1) Useful commands
  - 2) Monitoring job health

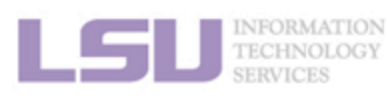

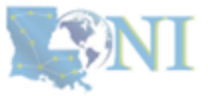

#### 1. Basic concepts

#### 2. Preparing my job

#### 3. Submitting my job

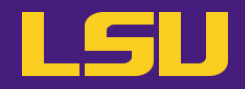

|   | Large enough                      | Small enough                                                                                |
|---|-----------------------------------|---------------------------------------------------------------------------------------------|
| • | To successfully complete your job | <ul><li>To ensure quick turnaround</li><li>Not to waste resources for other users</li></ul> |

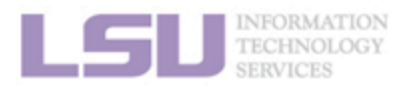

**SNI** 

**1. Basic concepts** 

2. Preparing my job

3. Submitting my job

4. Managing my jobs

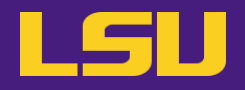

| Available HPC Resources | Description                                   |
|-------------------------|-----------------------------------------------|
| • Time:                 | Job run time / wall time                      |
| Compute resources:      | <ul> <li>Nodes, CPU cores, threads</li> </ul> |
| Memory:                 | RAM, per-core memory, total memory            |
| Partition or queue:     | Appropriate queues                            |
| Software:               | Modules or specific software (containers)     |

... and other resources such as storage, networking, and other special hardware.

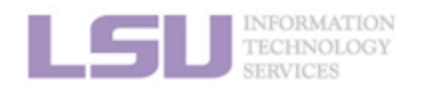

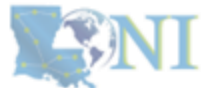

**1. Basic concepts** 

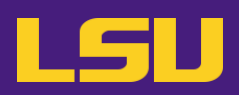

## • HPC User Environment 2

- 1. Basic concepts
  - 1) Previously on HPC User Environment 1...
  - 2) Job & Job schedulers

## 2. Preparing my job

- 1) Basic principles
- 2) Job duration (wall time)
- 3) Number of nodes & cores
- 4) Partitions and job queues
- 3. Submitting my job
  - 1) Interactive job
  - 2) Batch job
- 4. Managing my jobs
  - 1) Useful commands
  - 2) Monitoring job health

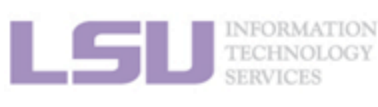

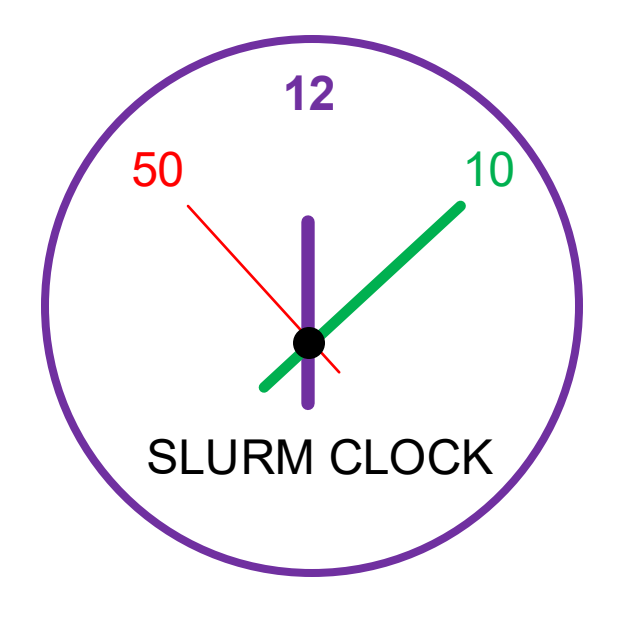

#SBATCH --time=DD-HH:MM:SS

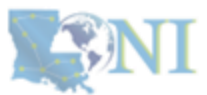

#### **1. Basic concepts**

#### 2. Preparing my job

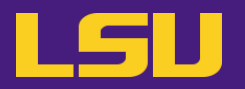

• SuperMike3

| Partition<br>Name | Max Walltime | Max Jobs<br>(per user) | Max Nodes<br>(per user) | Allowed Cores<br>per Node |
|-------------------|--------------|------------------------|-------------------------|---------------------------|
| single            | 168          | 32                     | 96                      | 1- 64                     |
| checkpt           | 72           | 32                     | 96                      | 64                        |
| workq             | 72           | 32                     | 96                      | 64                        |
| bigmem            | 72           | -                      | 4                       | 64                        |
| gpu               | 72           | 8                      | 4                       | 32/64                     |
| gpu4              | 72           | 8                      | 4                       | 16/32/48/64               |

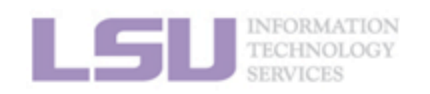

http://www.hpc.lsu.edu/docs/guides.php?system=SuperMike3

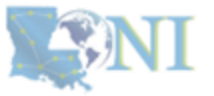

22

**1. Basic concepts** 

2. Preparing my job

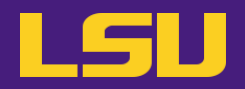

## • FAQ

|   | Q                                                                           | Α                                                                                                    |
|---|-----------------------------------------------------------------------------|----------------------------------------------------------------------------------------------------|
| • | What if my command is still running when the wall time runs out?            | <ul> <li>Job is terminated. Any running process will be killed.</li> </ul>                           |
| • | What if all my commands in the job finished before the wall time runs out?  | • Job <b>exits</b> successfully when all commands finished.                                          |
| • | If my job exits before requested wall time, how many SUs will I be charged? | <ul> <li>You will be charged based on your actual time<br/>used (if less than requested).</li> </ul> |
| • | In that case, why don't I just request maximum wall time every time?        | Your queuing time might be quite long.                                                               |

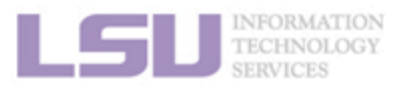

**S**NI

#### 2. Preparing my job

3. Submitting my job

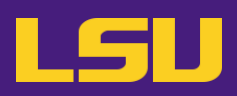

## HPC User Environment 2

## 1. Basic concepts

- 1) Previously on HPC User Environment 1...
- 2) Job & Job schedulers

## 2. Preparing my job

- 1) Basic principles
- 2) Job duration (wall time)

### 3) Number of nodes & cores

- 4) Job queues
- 3. Submitting my job
  - 1) Interactive job
  - 2) Batch job
- 4. Managing my jobs
  - 1) Useful commands
  - 2) Monitoring job health

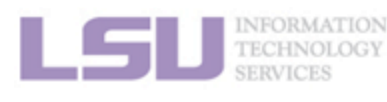

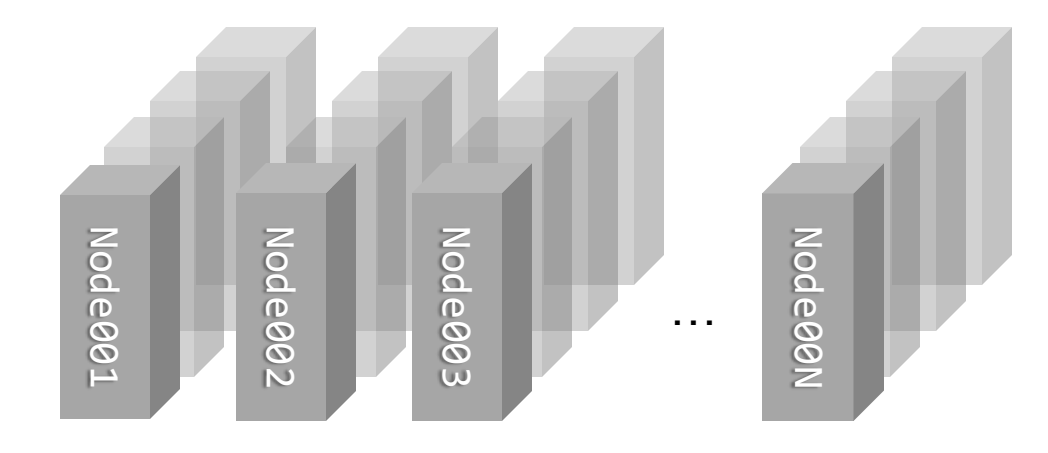

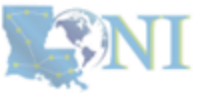

#### **1. Basic concepts**

#### 2. Preparing my job

#### 3. Submitting my job

|   | SuperMIC                                               |                  |  | Deep Ba                      | iyou                             | Super                      | /like III           |
|---|--------------------------------------------------------|------------------|--|------------------------------|----------------------------------|----------------------------|---------------------|
|   | Hostname                                               | smic.hpc.lsu.edu |  | Hostname                     | db1.lsu.edu                      | Hostname                   | mike.hpc.lsu.edu    |
|   | Peak<br>Performance/TFlops                             | 925              |  | Peak<br>Performance/TFlops   | 257                              | Peak<br>Performance/TFlops | 1,285               |
| Γ | Compute nodes                                          | 360              |  | Compute nodes                | 13                               | Compute nodes              | 183                 |
|   | Processor/node                                         | 2 10-core        |  | Processor/node               | 2 24-core                        | Processor/node             | 2 32-core           |
| _ | Processor Speed                                        | 2.8 GHz          |  | Processor Speed              | 2.4 GHz                          | Processor Speed            | 2.6GHz              |
|   | Processor Type                                         | Intel Xeon 64bit |  | Processor Type               | Intel Cascade<br>Lake Xeon 64bit | Processor Type             | Intel Xeon Ice Lake |
|   | Nodes with<br>Accelerators                             | 360              |  | Nodes with<br>Accelerators   | 13                               | Nodes with<br>Accelerators | 8                   |
|   | Accelerator Type                                       | Xeon Phi 7120P   |  | Accelerator Type             | 2 x NVIDIA Volta<br>V100S        | Accelerator Type           | 4 NVIDIA A100       |
|   | OS                                                     | RHEL v6          |  | OS                           | RHEL v7                          | OS                         | RHEL v8             |
|   | Vendor                                                 |                  |  | Vendor                       | Dell                             | Vendor                     | Dell                |
|   | Memory per node                                        | 64 GB            |  | Memory per node              | 192 GB                           | Memory per node            | 256/2048 GB         |
|   | Detailed Cluster Description                           |                  |  | Detailed Cluster Description |                                  | Detailed Clust             | er Description      |
|   | User Guide                                             |                  |  | User Guide                   |                                  | User Guide                 |                     |
|   | Available                                              | Software         |  | Available Software           |                                  | Available Software         |                     |
|   | https://www.hpc.lsu.edu/resources/hpc/index.php#lsuhpc |                  |  |                              |                                  |                            |                     |

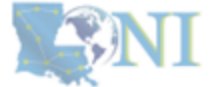

1. Basic concepts

2. Preparing my job

3. Submitting my job

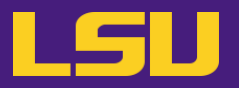

- When submitting you job...
  - Required
  - Must tell job scheduler the number of nodes & cores you need

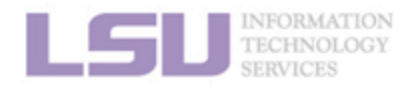

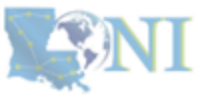

**1. Basic concepts** 

#### 2. Preparing my job

3. Submitting my job

4. Managing my jobs

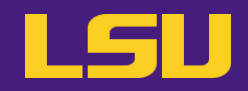

## • FAQ

|   | Q                                                                         | Α                                                                                                    |
|---|---------------------------------------------------------------------------|----------------------------------------------------------------------------------------------------|
| • | My code runs slow. Can I request more nodes /<br>cores to make it faster? | <ul> <li>Not quite! Your code most likely is NOT using multiple nodes / cores, if: <ul> <li>You do not know if it is using multiple nodes / cores</li> <li>You did not tell it to use multiple nodes / cores</li> <li>You are not familiar with names like "MPI" / "OpenMP"</li> </ul> </li> <li>Underutilization is THE most common warning received on our clusters</li> </ul> |
| • | How many nodes / cores should I request?                                  | <ul> <li>In short: We can't answer that</li> <li>Each code / job is different. You must test to determine</li> </ul>                                                                                                    |

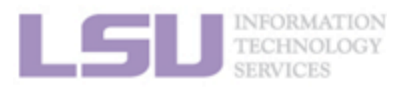

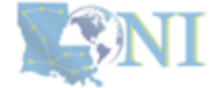

**1. Basic concepts** 

#### 2. Preparing my job

3. Submitting my job

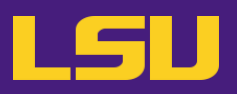

## • HPC User Environment 2

## 1. Basic concepts

- 1) Previously on HPC User Environment 1...
- 2) Job & Job schedulers

## 2. Preparing my job

- 1) Basic principles
- 2) Job duration (wall time)
- 3) Number of nodes & cores
- 4) Partitions and job queues
- 3. Submitting my job
  - 1) Interactive job
  - 2) Batch job
- 4. Managing my jobs
  - 1) Useful commands
  - 2) Monitoring job health

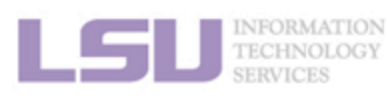

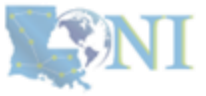

#### 1. Basic concepts

#### 2. Preparing my job

#### 3. Submitting my job

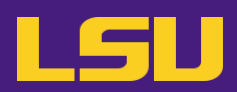

## • HPC User Environment 2

- 1. Basic concepts
  - 1) Previously on HPC User Environment 1...
  - 2) Job & Job schedulers

## 2. Preparing my job

- 1) Basic principles
- 2) Job duration (wall time)
- 3) Number of nodes & cores
- 4) Partitions and job queues
- 3. Submitting my job
  - 1) Interactive job
  - 2) Batch job
- 4. Managing my jobs
  - 1) Useful commands
  - 2) Monitoring job health

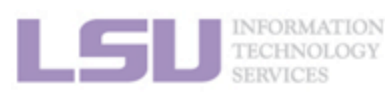

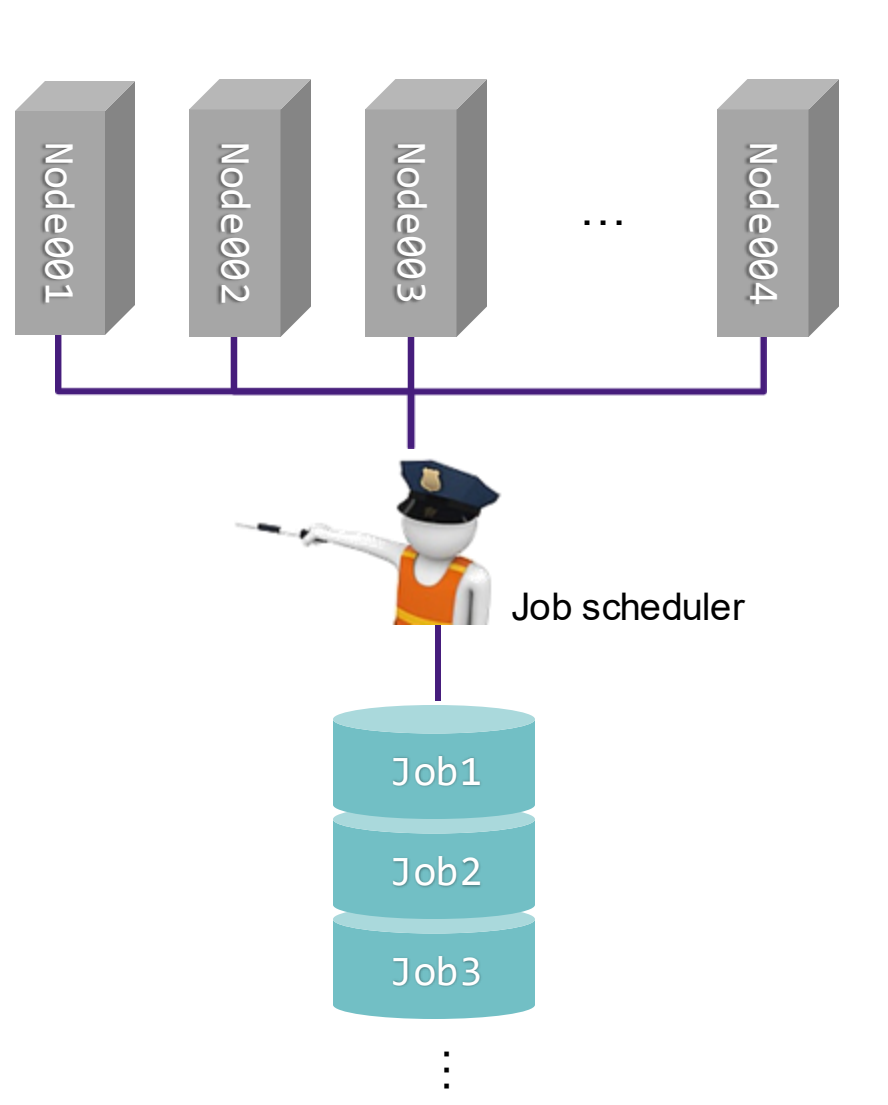

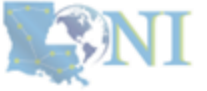

#### **1. Basic concepts**

#### 2. Preparing my job

### 3. Submitting my job

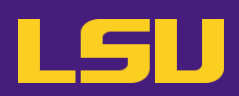

## HPC User Environment 2

- 1. Basic concepts
  - 1) Previously on HPC User Environment 1...
  - 2) Job & Job schedulers

## 2. Preparing my job

- 1) Basic principles
- 2) Job duration (wall time)
- 3) Number of nodes & cores
- 4) Partitions and job queues
- 3. Submitting my job
  - 1) Interactive job
  - 2) Batch job
- 4. Managing my jobs
  - 1) Useful commands
  - 2) Monitoring job health

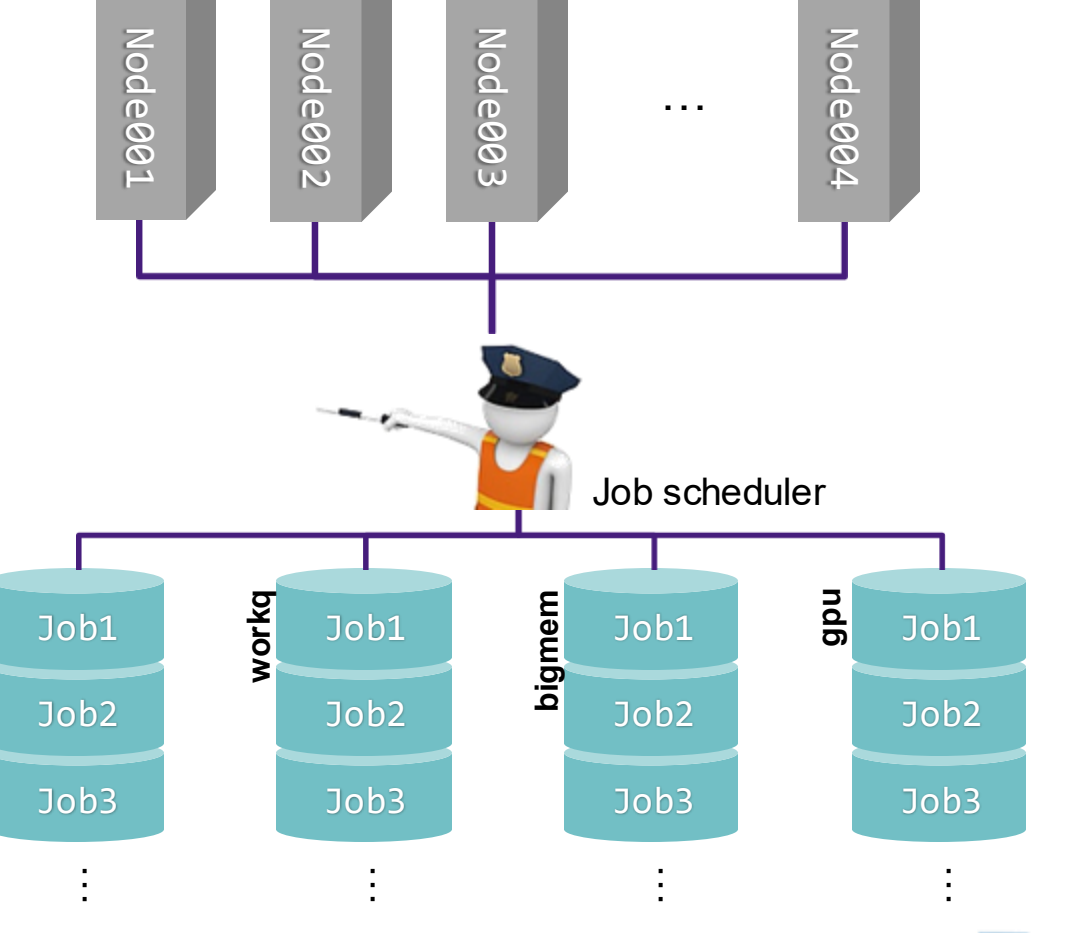

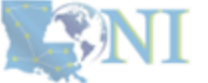

#### **1. Basic concepts**

#### 2. Preparing my job

#### 3. Submitting my job

single

### 4. Managing my jobs

# 4) Partitions and job queues

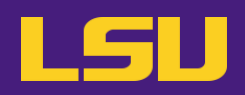

## a) Definition

- Lines where jobs are waiting to be executed
- Must pick one queue
- Goal: Use the resources efficiently

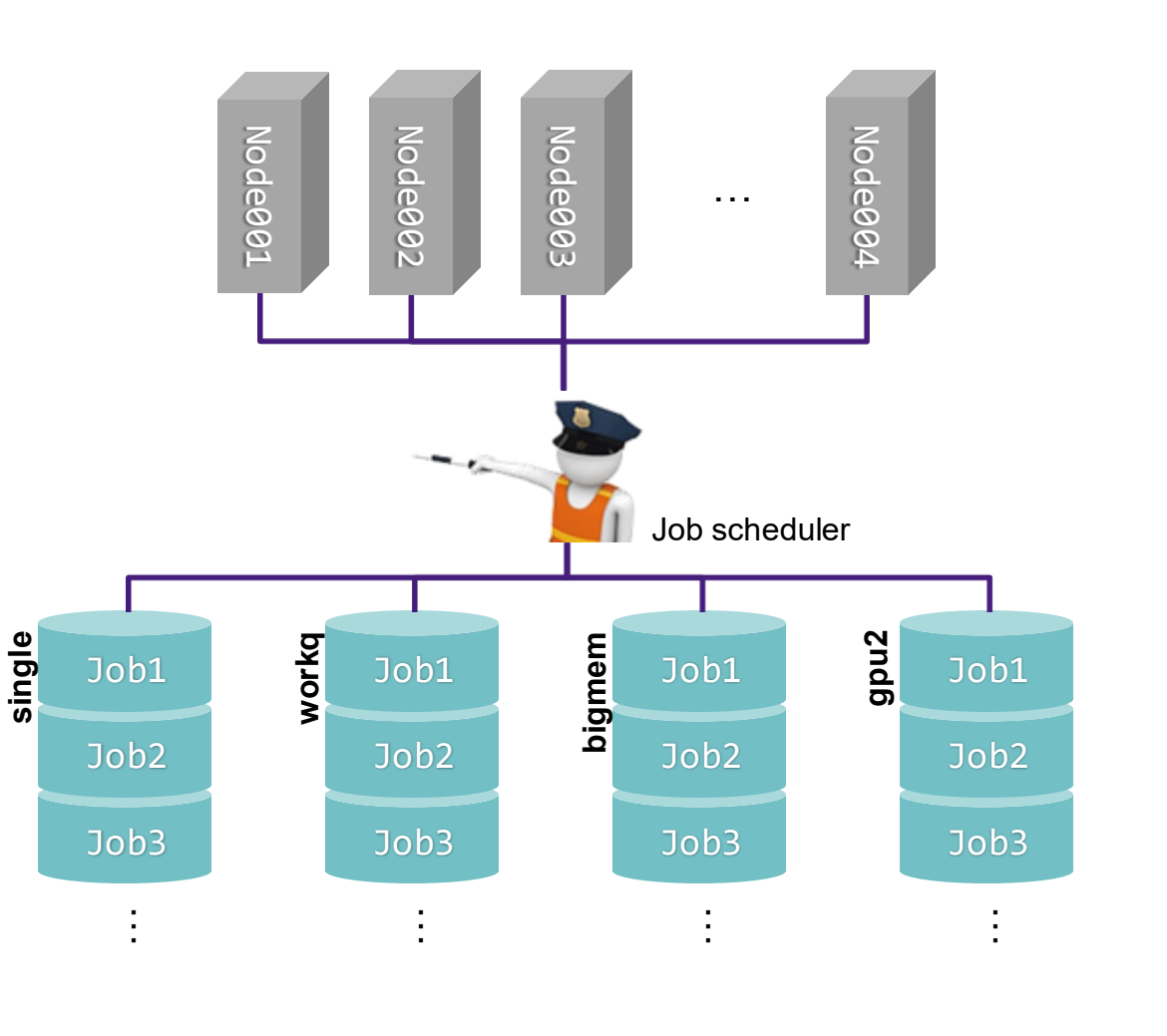

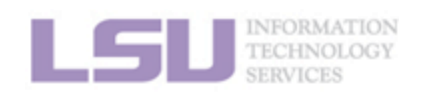

**1. Basic concepts** 

### 2. Preparing my job

3. Submitting my job

4. Managing my jobs

31

. . .

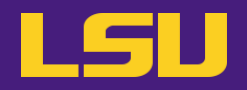

## [username@host ~]\$ sinfo

#### PARTITION AVAIL TIMELIMIT NODES STATE NODELIST

| single*  | up 7-00:00:00   | 1 drain* qbd422                                                       |
|----------|-----------------|-----------------------------------------------------------------------|
| single*  | up 7-00:00:00   | 1 down*qbd041                                                         |
| single*  | up 7-00:00:00   | 163 alloc qbd[056-080,088-091,191-299,431-455]                        |
| single*  | up 7-00:00:00   | 315 idle qbd[001-040,042-055,081-087,092-190,300-421,423-430,456-480] |
| checkpt  | up 3-00:00:00   | 1 drain* qbd422                                                       |
| checkpt  | up 3-00:00:00   | 1 down*qbd041                                                         |
| checkpt  | up 3-00:00:00   | 163 alloc qbd[056-080,088-091,191-299,431-455]                        |
| checkpt  | up 3-00:00:00   | 315 idle qbd[001-040,042-055,081-087,092-190,300-421,423-430,456-480] |
| workq    | up 3-00:00:00   | 1 drain* qbd422                                                       |
| workq    | up 3-00:00:00   | 1 down* qbd041                                                        |
| workq    | up 3-00:00:00   | 163 alloc qbd[056-080,088-091,191-299,431-455]                        |
| workq    | up 3-00:00:00   | 315 idle qbd[001-040,042-055,081-087,092-190,300-421,423-430,456-480] |
| bigmem   | up 3-00:00:00   | 1 alloc qbd482                                                        |
| bigmem   | up 3-00:00:00   | 4 idle qbd[481,483-485]                                               |
| gpu2     | up 3-00:00:00   | 52 idle qbd[486-511,517-542]                                          |
| gpu4     | up 3-00:00:00   | 3 mix qbd[543-545]                                                    |
| gpu4     | up 3-00:00:00   | 6 idle qbd[512-516,546]                                               |
| gpu-smal | l up 3-00:00:00 | 1 idle qbd547                                                         |

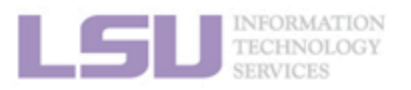

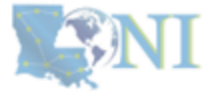

3. Submitting my job

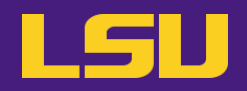

## b) Available partitions/queues

## i. workq / checkpt

| Purpose                  |        | <ul> <li>General purposes</li> <li>Most likely your default queue</li> <li>Difference: non-preemptible (workq) vs. preemptible (checkpt)</li> </ul> |
|--------------------------|--------|----------------------------------------------------------------------------------------------------|
| Name                     |        | <ul> <li>All clusters: workq / checkpt</li> </ul>                                                                                                   |
| Resource<br>availability | Nodes  | <ul> <li>Entire node(s)</li> <li>Up to a maximum</li> </ul>                                                                                         |
|                          | Cores  | All cores on the node(s)                                                                                                    |
|                          | Memory | All memory on the node(s)                                                                                                    |
| Max duration             |        | • <b>72</b> hours (3 days)                                                                                                    |

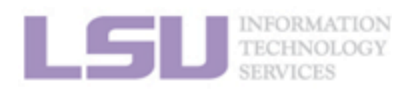

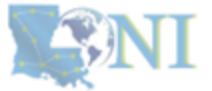

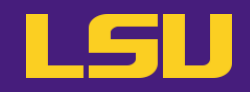

#### Available partitions/queues b)

#### ii. single

|       | Purpose                               |                        | Only need a portion               | n of one node       |                                                                           |      |
|-------|---------------------------------------|------------------------|-----------------------------------|---------------------|---------------------------------------------------------------------------|------|
| Names |                                       | • All clusters: single |                                   |                     |                                                                           |      |
|       |                                       | Nodes                  | Portion of one node               | e: 1/2/4/8/16/32/64 |                                                                           |      |
|       | Resource<br>availability              | Cores                  | <ul> <li>1 ~ all cores</li> </ul> |                     |                                                                           |      |
|       |                                       | Memory                 | • A portion, proporti             | onal to the number  | of requested cores                                                        |      |
|       | Max dur                               | ation                  | • <b>168</b> hours (7 days)       |                     | [ QB-4 ]                                                                  |      |
|       |                                       |                        |                                   |                     | <ul> <li>Total: 64 cores, 256 GB memory</li> <li>→ 4 GB / core</li> </ul> |      |
| LSU   | INFORMATION<br>TECHNOLOGY<br>SERVICES |                        |                                   |                     | - <b>Request:</b> 10 cores<br>$\rightarrow$ 40 GB memory                  |      |
| 1. Ba | asic concepts                         | 2.                     | Preparing my job                  | 3. Submittin        | g my job   4. Managing m                                                  | y jo |

**34** 

bs

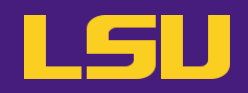

## b) Available partitions/queues

## iii. bigmem

| Purpose                  |        | Need large memory (larger than regular computing nodes have) |
|--------------------------|--------|--------------------------------------------------------------|
| Names                    |        | All clusters: bigmem                                         |
| Resource<br>availability | Nodes  | Entire node(s)                                               |
|                          | Cores  | All cores on the node                                        |
|                          | Memory | All memory on the node                                       |
| Max duration             |        | • 72 hours (3 days)                                          |

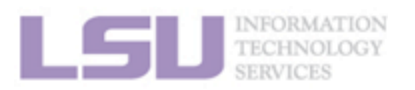

**S**NI

**1. Basic concepts** 

2. Preparing my job

3. Submitting my job

# 4) Partitions and job queues

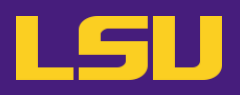

## b) Available partitions/queues

| iv.                                                                                                    | GPU                      |        |   |                           |   | <b>gpuX :</b><br>X = [Number of GPUs on one node]         |                          |                                                                |  |
|----------------------------------------------------------------------------------------------------|--------------------------|--------|---|---------------------------|---|-----------------------------------------------------------|--------------------------|----------------------------------------------------------------|--|
|                                                                                                    | Purpose                  |        | • | Need GPU                  |   | -                                                         |                          |                                                                |  |
|                                                                                                    | Name                     |        | • | QB-3: gpu2                | • | SMIC:gpu2Deep Bayou:gpu2, gpSuperMike 3:gpu4QB-4:gpu2, gp | ou4                      |                                                                |  |
|                                                                                                    | Resource<br>availability | Nodes  | • | Entire node(s)            | • | Portion or entire node(s                                  | )                        |                                                                |  |
|                                                                                                    |                          | Cores  | • | All cores on the node(s)  | • | Portion or all on the nod                                 | ۴ Г QB-4 /               | [ QB-4 / apu4]                                                 |  |
|                                                                                                    |                          | Memory | • | All memory on the node(s) | • | Portion or all on the nod                                 |                          |                                                                |  |
|                                                                                                    |                          | GPU    | • | All GPUs on the node(s)   | • | 1 ~ all GPU on the node(                                  | - <b>Iotal</b> : 64<br>→ | - <b>Iotal</b> : 64 cores, 4 GPUs $\rightarrow$ 16 cores / GPU |  |
| Max duration                                                                                              |                          |        | • | 72 hours (3 days)         |   | <ul> <li>Request: 3 GPUs</li> <li>→ 48 cores</li> </ul>   |                          |                                                                |  |
| INFORMATION<br>TECHNOLOGY<br>SERVICES                                                                     |                          |        |   |                           |   |                                                           |                          |                                                                |  |
| 1. Basic concepts       2. Preparing my job       3. Submitting my job       4. Managing my jobs       36 |                          |        |   |                           |   |                                                           |                          |                                                                |  |
## c) Available partitions/queues by clusters (LSU HPC)

| Cluster                             | Partition/Queue | Cores per node<br>(ppn) | Max running<br>jobs | Max nodes per<br>user |  |
|-------------------------------------|-----------------|-------------------------|---------------------|-----------------------|--|
|                                     | workq           | 20                      |                     | 86                    |  |
|                                     | checkpt         | 20                      |                     |                       |  |
|                                     | single          | 1 ~ 20                  | 45<br>(alaba))      |                       |  |
| (smc.npc.isu.edu)                   | gpu2            | 18,36                   | (grobar)            | 2                     |  |
|                                     | bigmem          | 28                      |                     | 3                     |  |
| DeepBayou                           | gpu2            | 24,48                   |                     | 8                     |  |
| (db1.hpc.lsu.edu)                   | gpu4            | 12,24,36,48             | -                   | 2                     |  |
|                                     | workq           | 64                      |                     | 96                    |  |
|                                     | checkpt         | 04                      |                     |                       |  |
| SuperMike-III<br>(mike.hpc.lsu.edu) | single          | 1 ~ 64                  | 32<br>(global)      |                       |  |
|                                     | gpu4            | 16,32,48,64             | (grobar)            | 4                     |  |
|                                     | bigmem          | 64                      |                     | 4                     |  |

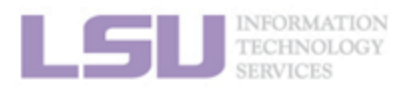

**1. Basic concepts** 

### 2. Preparing my job

3. Submitting my job

4. Managing my jobs

## c) Available partitions/queues by clusters (LONI)

| Cluster     | Partition/Queue | Cores per node<br>(ppn) | Max running<br>jobs | Max nodes per<br>user |  |
|-------------|-----------------|-------------------------|---------------------|-----------------------|--|
|             | workq           | 48                      |                     | 48                    |  |
|             | checkpt         |                         | 22                  |                       |  |
| QB-3        | single          | 1 ~ 48                  | 32<br>(qlobal)      |                       |  |
|             | gpu2            | 48                      |                     | 4                     |  |
|             | bigmem          | 48                      |                     | 2                     |  |
|             | workq           | 64                      |                     | 96                    |  |
|             | checkpt         | Ŭ,                      |                     |                       |  |
| <b>OB-4</b> | single          | 1 ~ 64                  | 32                  |                       |  |
|             | gpu2            | 32,64                   | (global)            | 4                     |  |
|             | gpu4            | 16,32,48,64             |                     | 4                     |  |
|             | bigmem          | 64                      |                     | 5                     |  |

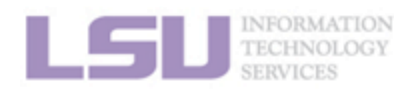

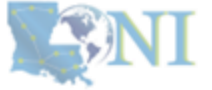

**1. Basic concepts** 

### 2. Preparing my job

3. Submitting my job

4. Managing my jobs

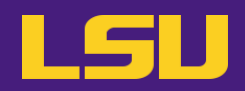

## d) Choose your partition/queue

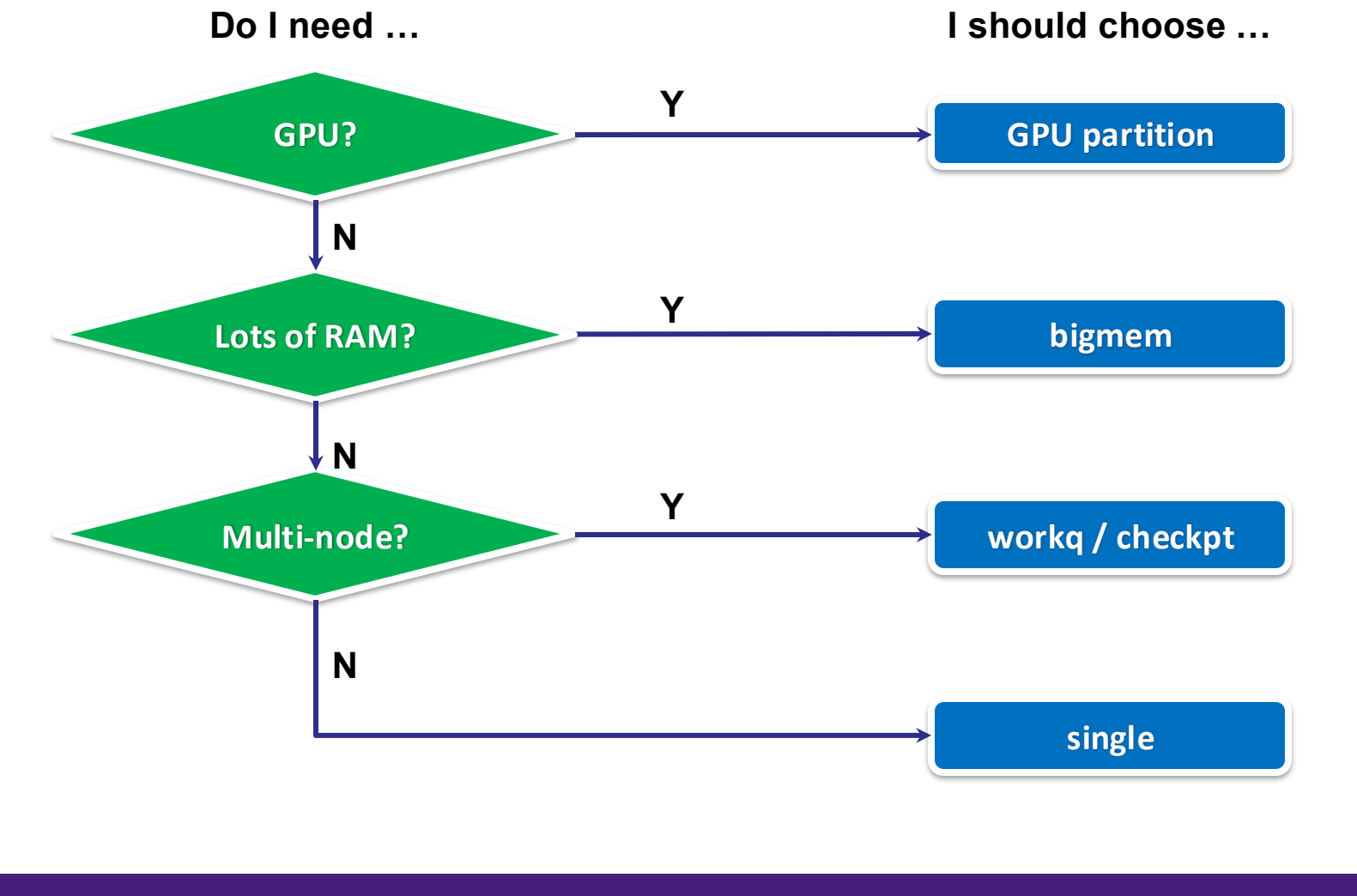

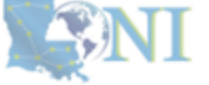

**1. Basic concepts** 

#### 2. Preparing my job

#### 3. Submitting my job

4. Managing my jobs

# 4) Partitions and job queues

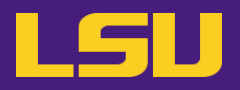

## d) Choose your partition/queue

#### **Queue choice?** My job (include number of nodes / cores) SMIC • workq / checkpt MPI code, needs 100 CPU cores (5 nodes, 20 cores per node) Hint: SMIC has 20 cores / node SuperMike 3 . gpu4 Uses 3 GPUs to train a neural network (1 node, 48 cores per node) Hint: SuperMike 3 has 64 cores / node, 4 GPUs / node $\rightarrow$ 16 cores / GPU QB-3 • single Single-core serial code (1 node, 8 cores per node) Needs to store and process 30 GB data in RAM • Hint: QB-3 has 192 GB RAM / node, 4 GB RAM / core

Test

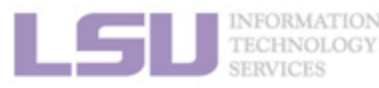

**S**NI

**40** 

#### **1. Basic concepts**

#### 2. Preparing my job

#### 3. Submitting my job

4. Managing my jobs

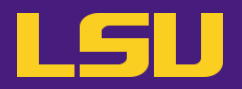

## [username@host ~]\$ squeue

 JOBID PARTITION
 NAME
 USER
 STATE
 TIME TIME\_LIMI NODES NODELIST(REASON)

 50878
 bigmem submit-p
 username1
 RUNNING 2-06:28:02 3-00:00:00
 1 qbd482

 51761
 checkpt CuFe\_Fit
 username2
 RUNNING
 1:29 1-00:00:00
 1 qbd081

 51257
 checkpt GOM1km\_e
 username3
 RUNNING 1-17:35:43 3-00:00:00
 25 qbd[275-299]

 51731
 gpu4 submit-1
 username6
 RUNNING
 2:55:23 3-00:00:00
 1 qbd544

 50873
 workq
 qbd.sh
 username8
 RUNNING 2-07:06:42 3-00:00:00
 84 qbd[191-274]

## [username@host ~]\$ squeue -u \$USER

JOBIDPARTITION NAMEUSERST TIME\_LIMITTIMECPUSNODESNODELIST(REASON)51740gpu4submit-1-4.shusername6R3-00:00:002:40:00161qbd54551731gpu4submit-1-4.shusername6R3-00:00:002:57:14161qbd544

## [username@host ~]\$ squeue -j 158426

JOBIDPARTITION NAMEUSERST TIME\_LIMITTIMECPUS NODES NODELIST(REASON)158426workqTestusername5R5:000:17641qbd096

## [username@host ~]\$ squeue --me

JOBIDPARTITION NAMEUSERST TIME\_LIMITTIMECPUS NODES NODELIST(REASON)158426workqTestusername5R5:000:17641qbd096

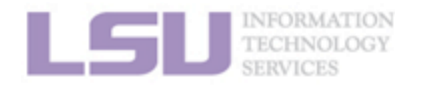

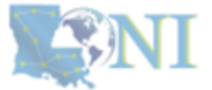

#### **1. Basic concepts**

#### 2. Preparing my job

#### 3. Submitting my job

4. Managing my jobs

# a) How job works on clustersb) Job scheduler and how it works

1.

Summary

## 2. Preparing my job

a) Basic principles

**Basic concepts** 

- "large enough" and "small enough"
- b) Information you need to tell job scheduler:
  - Time duration
  - Number of nodes & cores
  - Job partition

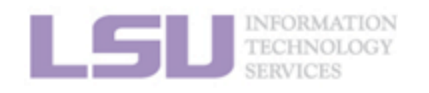

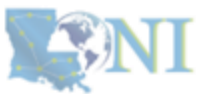

#### **1. Basic concepts**

### 2. Preparing my job

### 3. Submitting my job

### 4. Managing my jobs

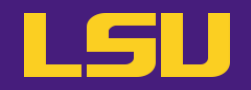

# Let's have a 5-minute break!

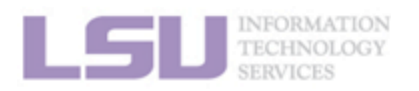

**SNI** 

**1. Basic concepts** 

2. Preparing my job

3. Submitting my job

4. Managing my jobs

# **Break**

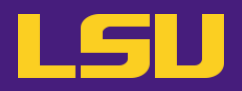

- 1) Have your terminal open and ready to connect to HPC
- 2) Download our testing code ( $\pi$  calculation) to your /home directory
  - <u>http://www.hpc.lsu.edu/training/weekly-materials/Downloads/pi\_Jason.tar.gz</u>
  - Hint: use *wget* command

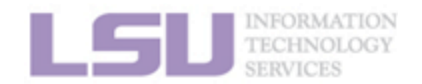

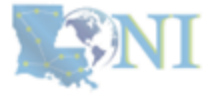

# **Outlines**

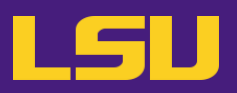

## • HPC User Environment 2

### 1. Basic concepts

- 1) Previously on HPC User Environment 1...
- 2) Job & Job schedulers

## 2. Preparing my job

- 1) Basic principles
- 2) Job duration (wall time)
- 3) Number of nodes & cores
- 4) Job queues

## 3. Submitting my job

- 1) Interactive job
- 2) Batch job
- 4. Managing my jobs
  - 1) Useful commands
  - 2) Monitoring job health

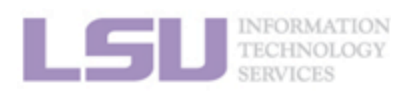

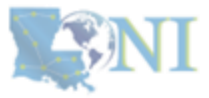

### **1. Basic concepts**

### 2. Preparing my job

### 3. Submitting my job

4. Managing my jobs

# 3. Submitting a job

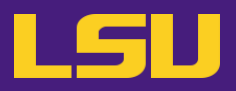

• Two types of jobs:

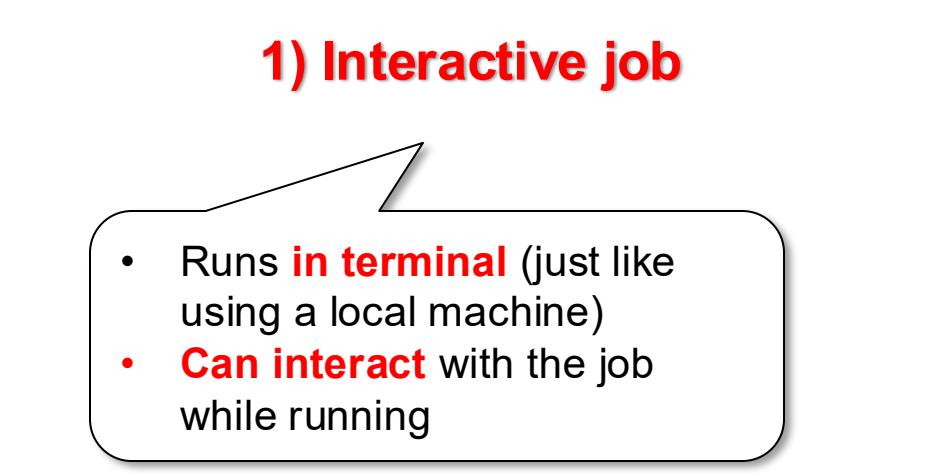

### 2) Batch job

- Submit to server and runs by itself, until finished or error
- Cannot interact with the job while running

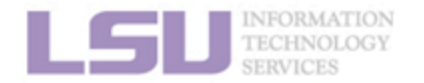

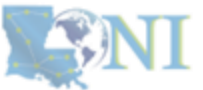

#### **1. Basic concepts**

### 2. Preparing my job

#### 3. Submitting my job

4. Managing my jobs

# 3. Submitting a job

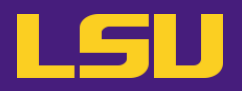

• Two types of jobs:

|           |   | 1) Interactive job                                                   |   | 2) Batch job                                           |
|-----------|---|----------------------------------------------------------------------|---|--------------------------------------------------------|
| Pros      | • | Can interact and monitor with job in real time                       | • | Submit and leave it<br>Repeatable for complicated jobs |
| Cons      | • | Waiting for human intervention is the opposite of "high performance" | • | Cannot edit or interact with job while running         |
| Ideal for | • | Debugging, testing, and compiling                                    | • | Production                                             |

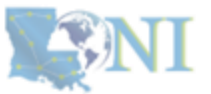

**1. Basic concepts** 

INFORMATION TECHNOLOGY

2. Preparing my job

3. Submitting my job

4. Managing my jobs

# **Outlines**

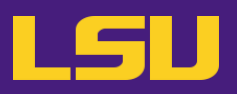

## • HPC User Environment 2

### 1. Basic concepts

- 1) Previously on HPC User Environment 1...
- 2) Job & Job schedulers

## 2. Preparing my job

- 1) Basic principles
- 2) Job duration (wall time)
- 3) Number of nodes & cores
- 4) Job queues

## 3. Submitting my job

### 1) Interactive job

- 2) Batch job
- 4. Managing my jobs
  - 1) Useful commands
  - 2) Monitoring job health

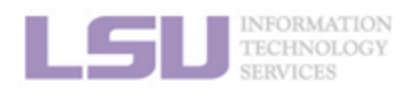

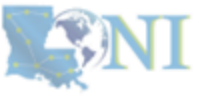

### **1. Basic concepts**

#### 2. Preparing my job

### 3. Submitting my job

### 4. Managing my jobs

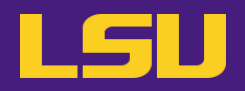

a) Starting an interactive job (bare minimum)

# salloc [options]

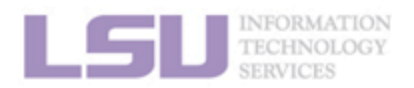

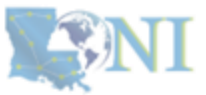

**1. Basic concepts** 

2. Preparing my job

3. Submitting my job

4. Managing my jobs

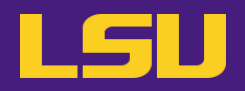

a) Starting an interactive job (bare minimum)

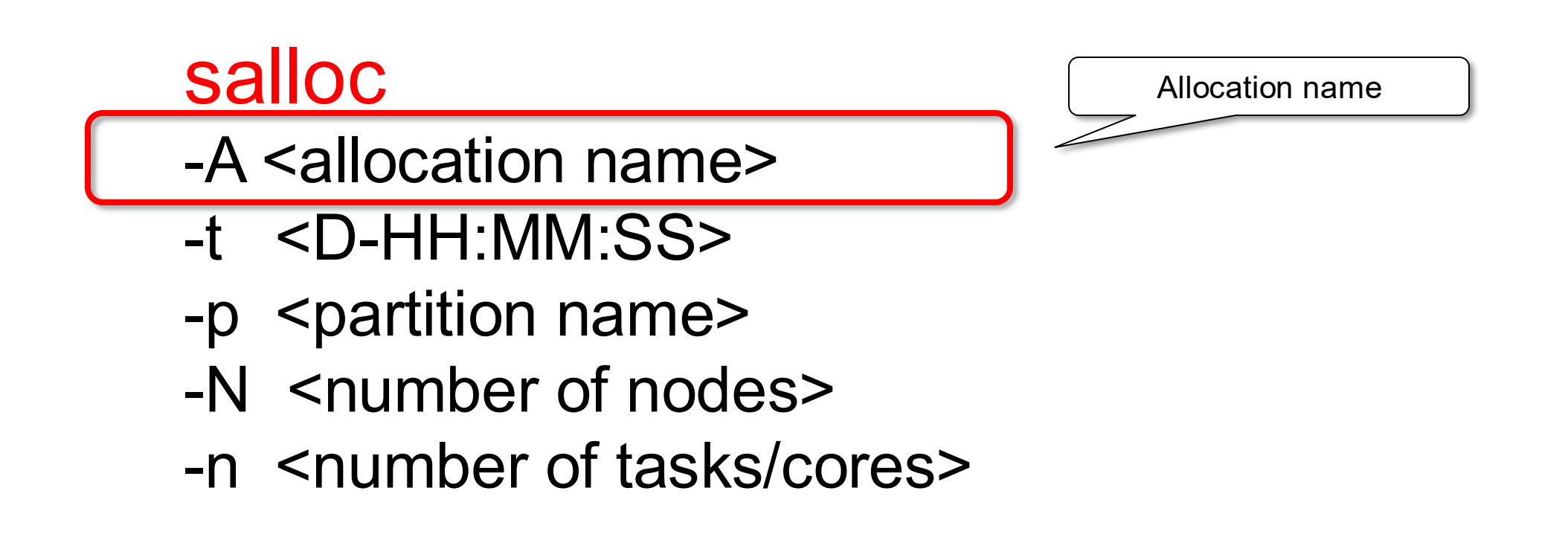

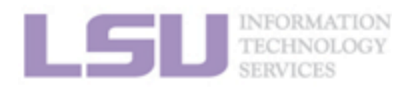

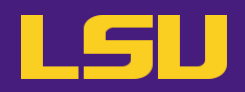

a) Starting an interactive job (bare minimum)

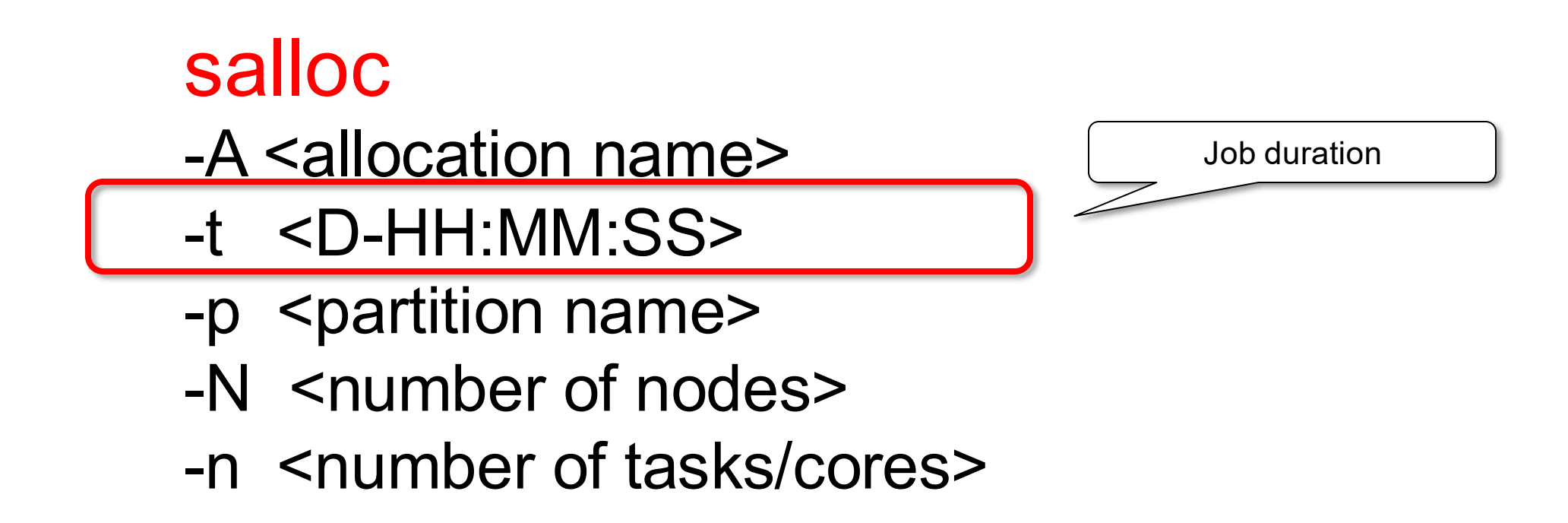

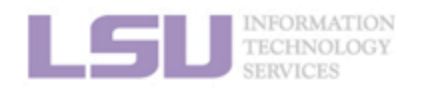

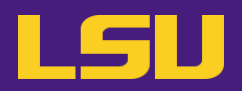

a) Starting an interactive job (bare minimum)

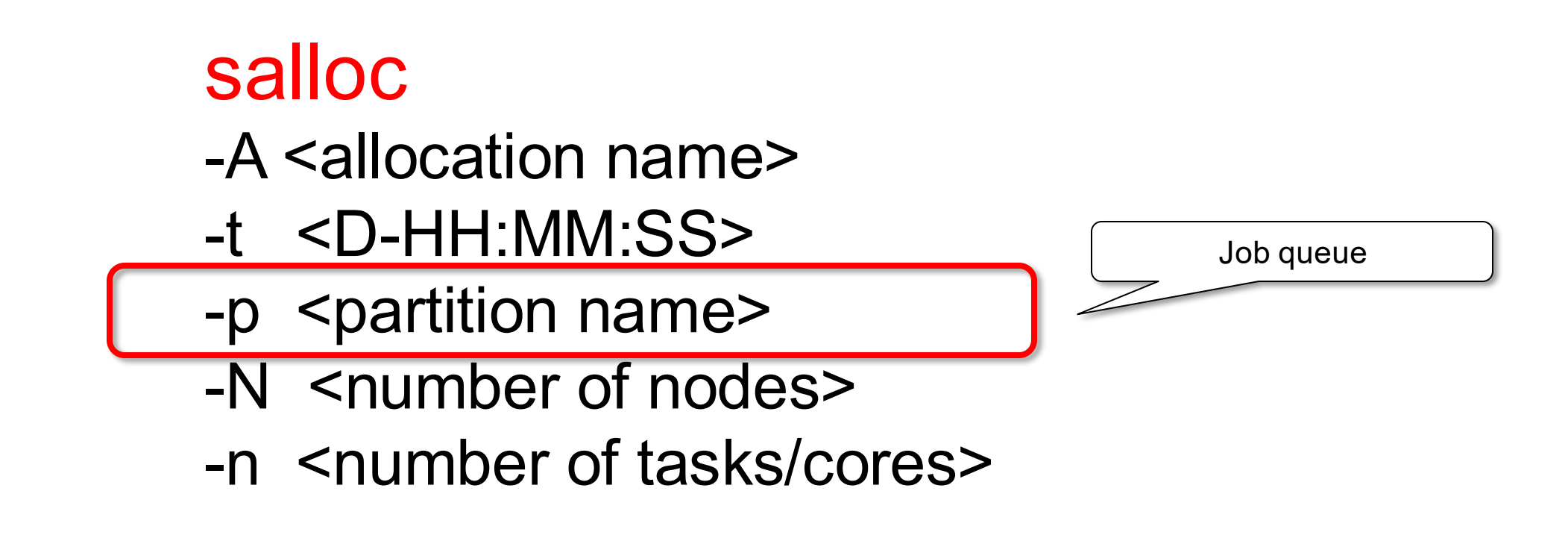

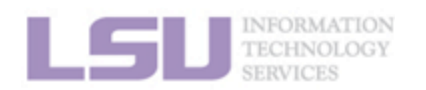

1. Basic concepts

2. Preparing my job

3. Submitting my job

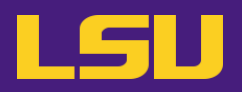

a) Starting an interactive job (bare minimum)

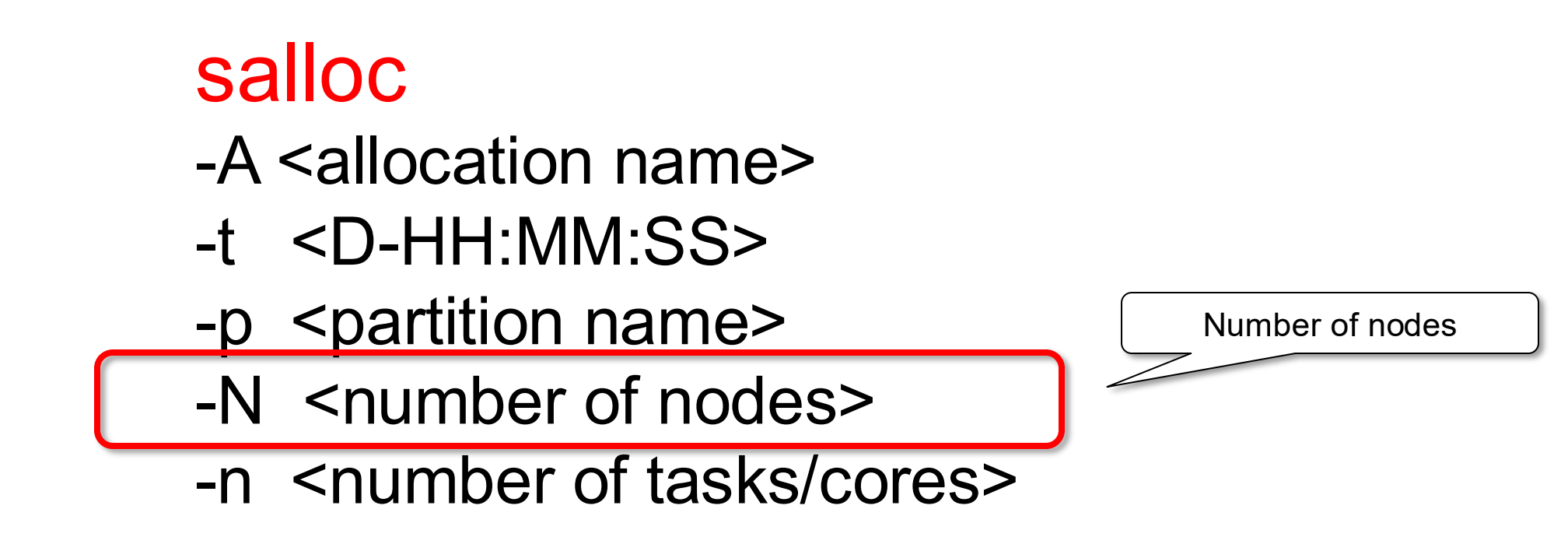

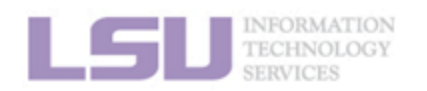

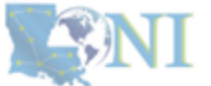

**1. Basic concepts** 

2. Preparing my job

3. Submitting my job

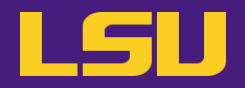

a) Starting an interactive job (bare minimum)

# salloc

- -A <allocation name>
- -t <D-HH:MM:SS>
- -p <partition name>
- -N <number of nodes>
- -n <number of tasks/cores>

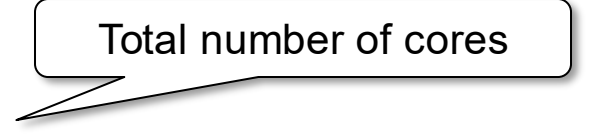

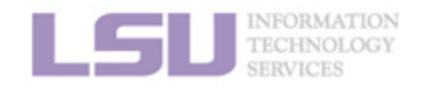

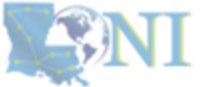

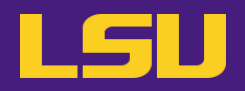

## a) Starting an interactive job (bare minimum)

[username@host ~]\$ salloc -A loni\_loniadmin1 -p workq –N 1 –n64 --time=01:00:00

salloc: Pending job allocation 51814 salloc: lua: Submitted job 51814 salloc: job 51814 queued and waiting for resources salloc: job 51814 has been allocated resources salloc: Granted job allocation 51814 salloc: Waiting for resource configuration salloc: Nodes qbd085 are ready for job

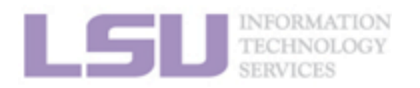

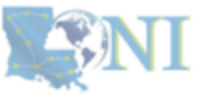

#### **1. Basic concepts**

#### 2. Preparing my job

#### 3. Submitting my job

### 4. Managing my jobs

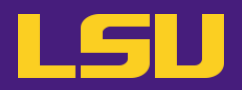

### a) Starting an interactive job (bare minimum)

[username@host ~]\$ salloc -A loni\_loniadmin1 -p workq –N 1 –n64 --time=01:00:00

salloc: Pending job allocation 51814 salloc: lua: Submitted job 51814 salloc: job 51814 queued and waiting for resources salloc: job 51814 has been allocated resources salloc: Granted job allocation 51814 salloc: Waiting for resource configuration salloc: Nodes qbd085 are ready for job

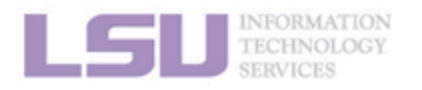

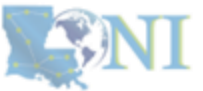

#### **1. Basic concepts**

#### 2. Preparing my job

#### 3. Submitting my job

### 4. Managing my jobs

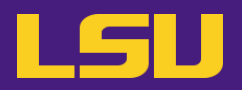

a) Starting an interactive job (bare minimum)

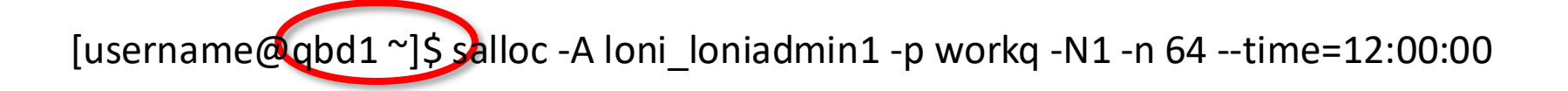

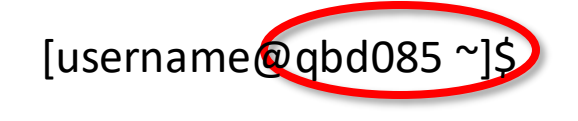

Successfully started: on a computing node (3-digit number)

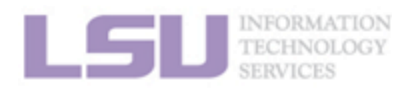

**SNI** 

**1. Basic concepts** 

2. Preparing my job

3. Submitting my job

4. Managing my jobs

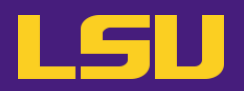

## a) Starting an interactive job (bare minimum)

[username@qbd1 Tests]\$ sallo? --account=loni\_loniadmin1 --partition=workq --nodes=1 --ntasks=64 --time=12:00:00 --jobname=training --mail-user=username@lsu.edu --mail-type=BEGIN,END salloc: Pending job allocation 51860 salloc: lua: Submitted job 51860 salloc: job 51860 queued and waiting for resources salloc: job 51860 has been allocated resources salloc: Granted job allocation 51860 salloc: Nodes qbd083 are ready for job [username@qbd083 Tests]\$

Job starts in where the job was submitted

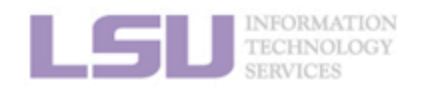

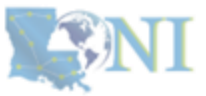

**62** 

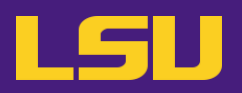

## a) Starting an interactive job (bare minimum)

[username@qbd1Tests]\$ salloc --account=loni\_loniadmin1 --partition=workq --nodes=1 --ntasks=64 --time=12:00:00 --jobname=training --mail-user=username@lsu.edu --mail-type=BEGIN,END salloc: Pending job allocation 51860 salloc: lua: Submitted job 51860 salloc: job 51860 queued and waiting for resources salloc: job 51860 has been allocated resources salloc: Granted job allocation 51860 salloc: Nodes qbd083 are ready for job [username@qbd083 Tests]\$

Once a job starts, **type and run commands** as you normally do.

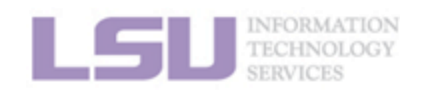

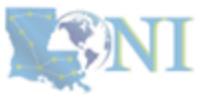

63

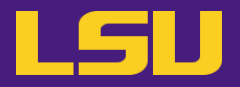

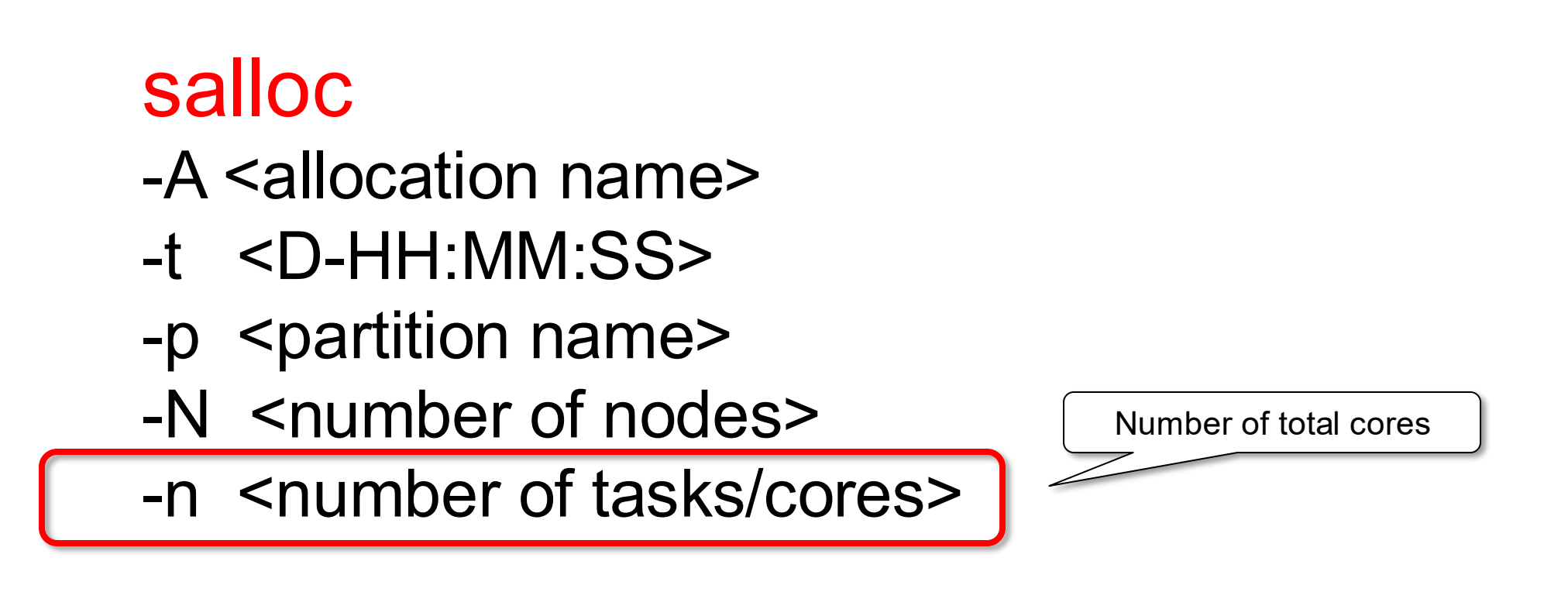

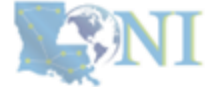

1. Basic concepts

2. Preparing my job

3. Submitting my job

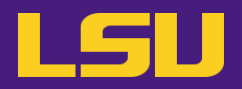

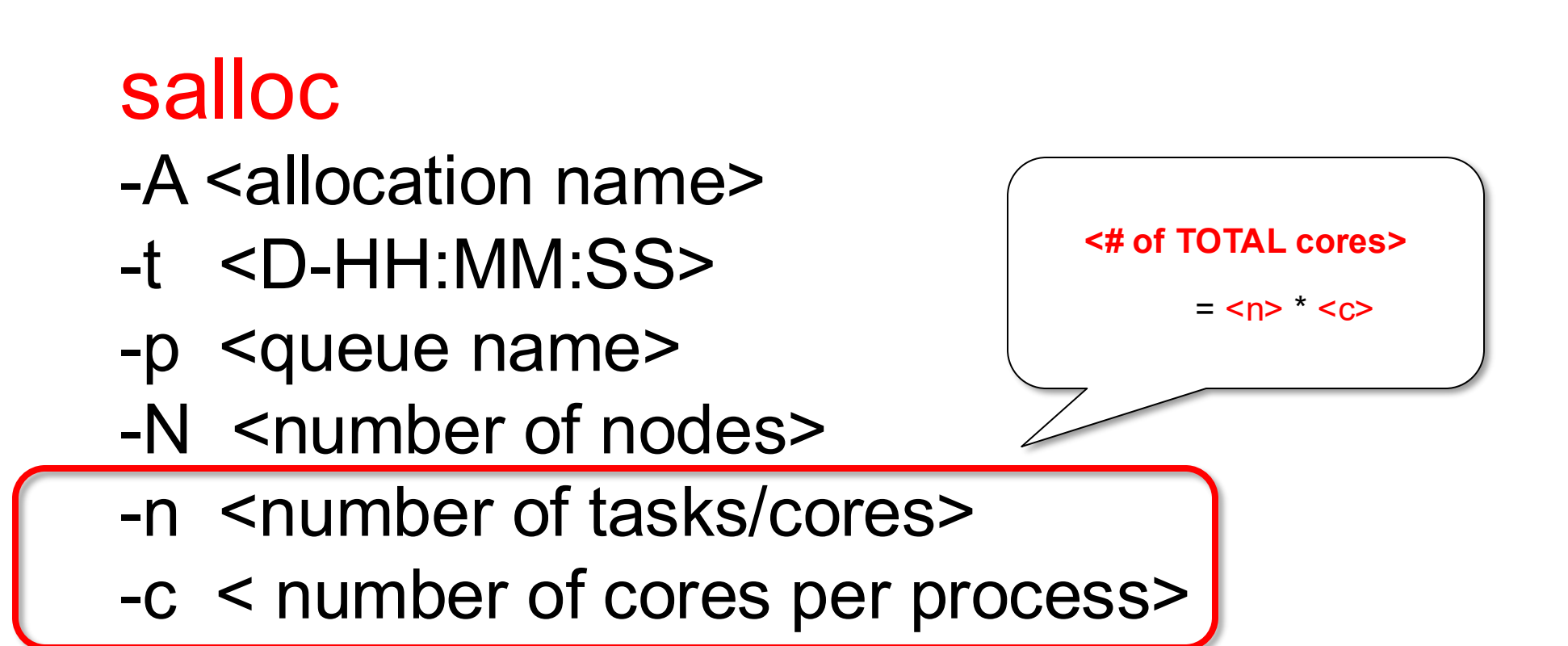

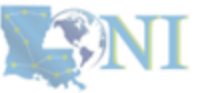

1. Basic concepts

2. Preparing my job

3. Submitting my job

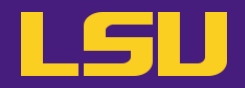

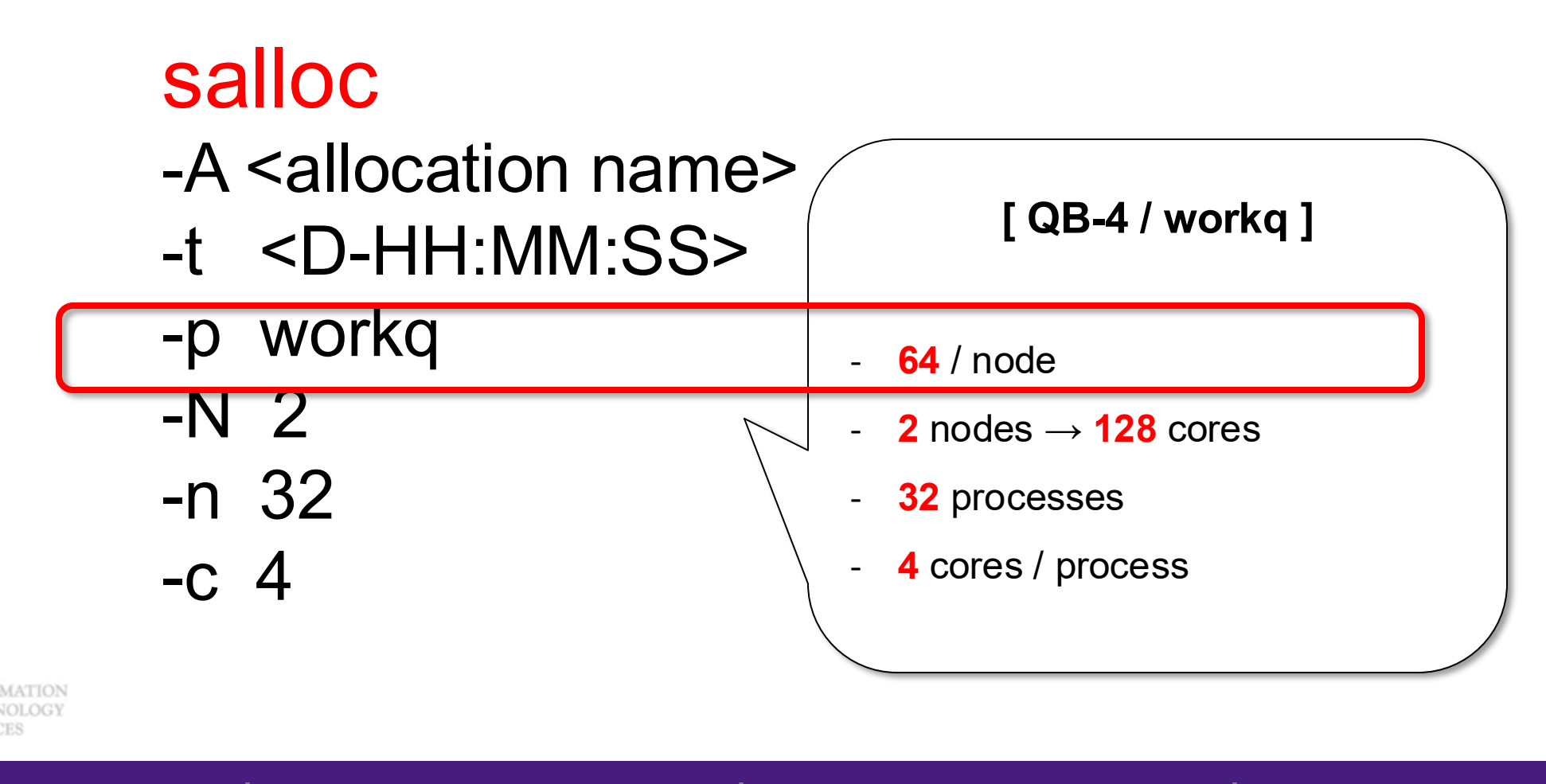

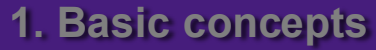

2. Preparing my job

3. Submitting my job

4. Managing my jobs

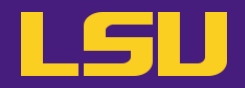

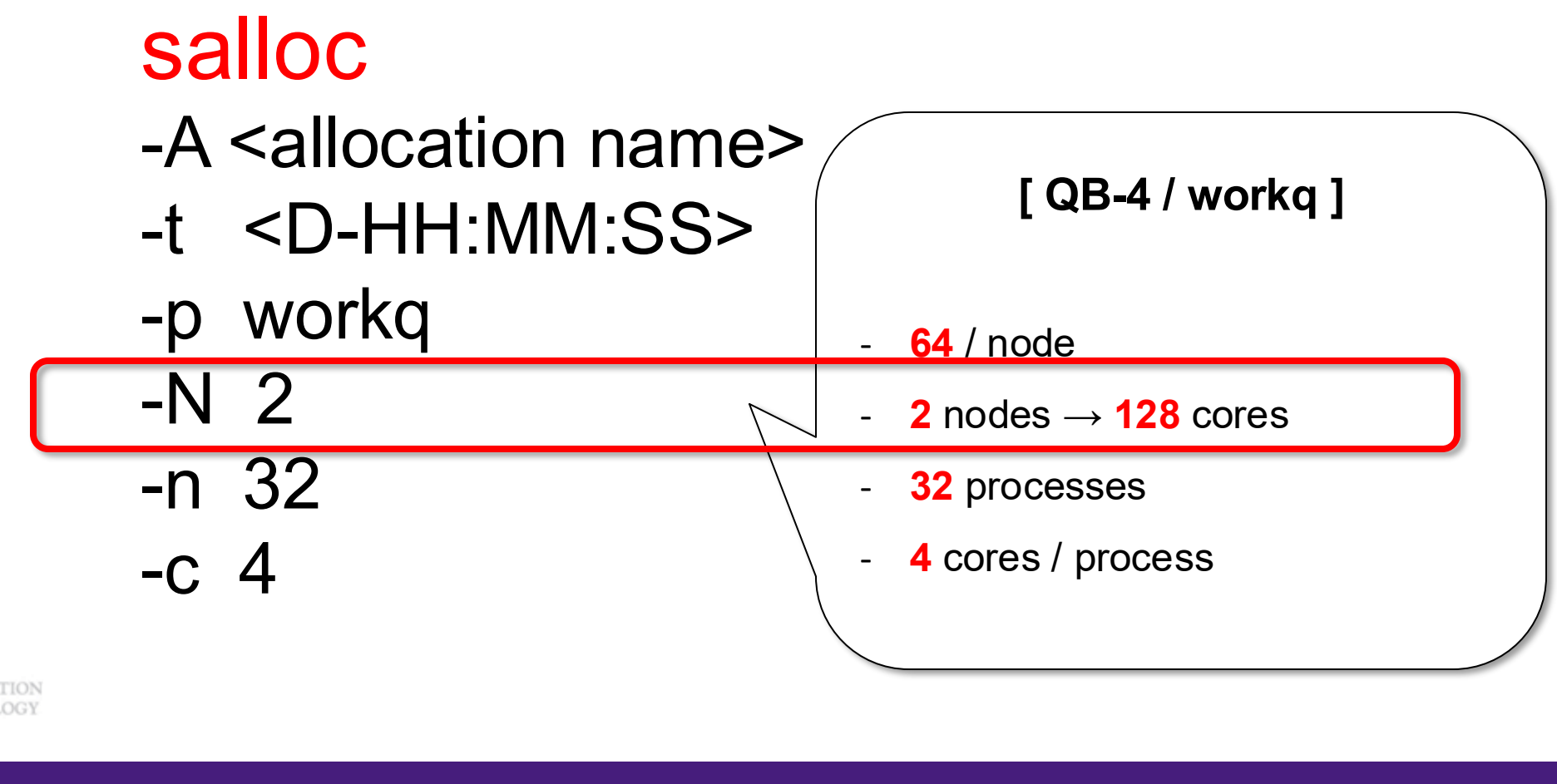

2. Preparing my job

3. Submitting my job

4. Managing my jobs

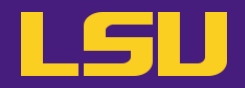

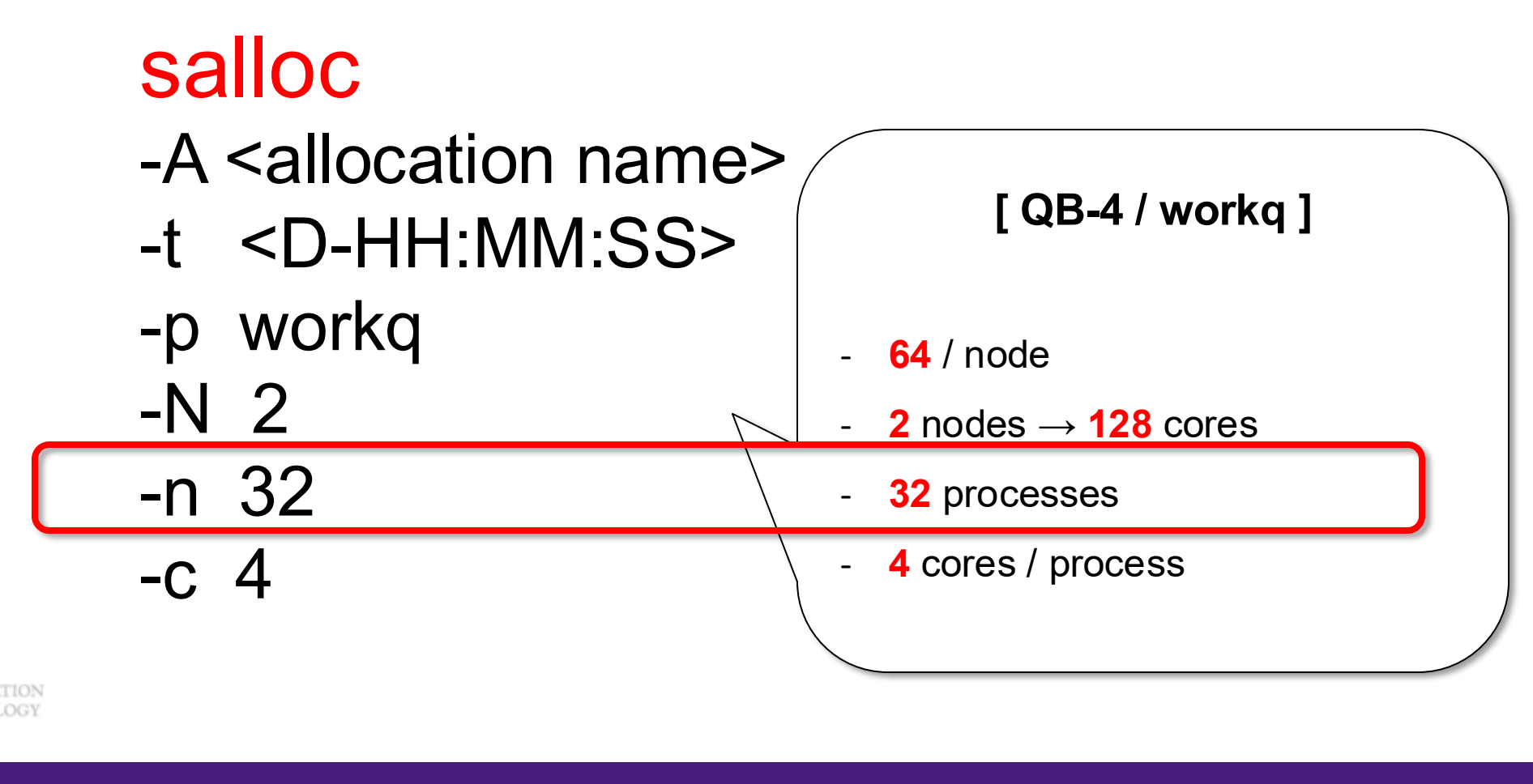

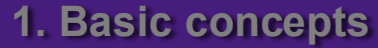

2. Preparing my job

3. Submitting my job

4. Managing my jobs

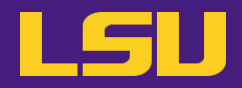

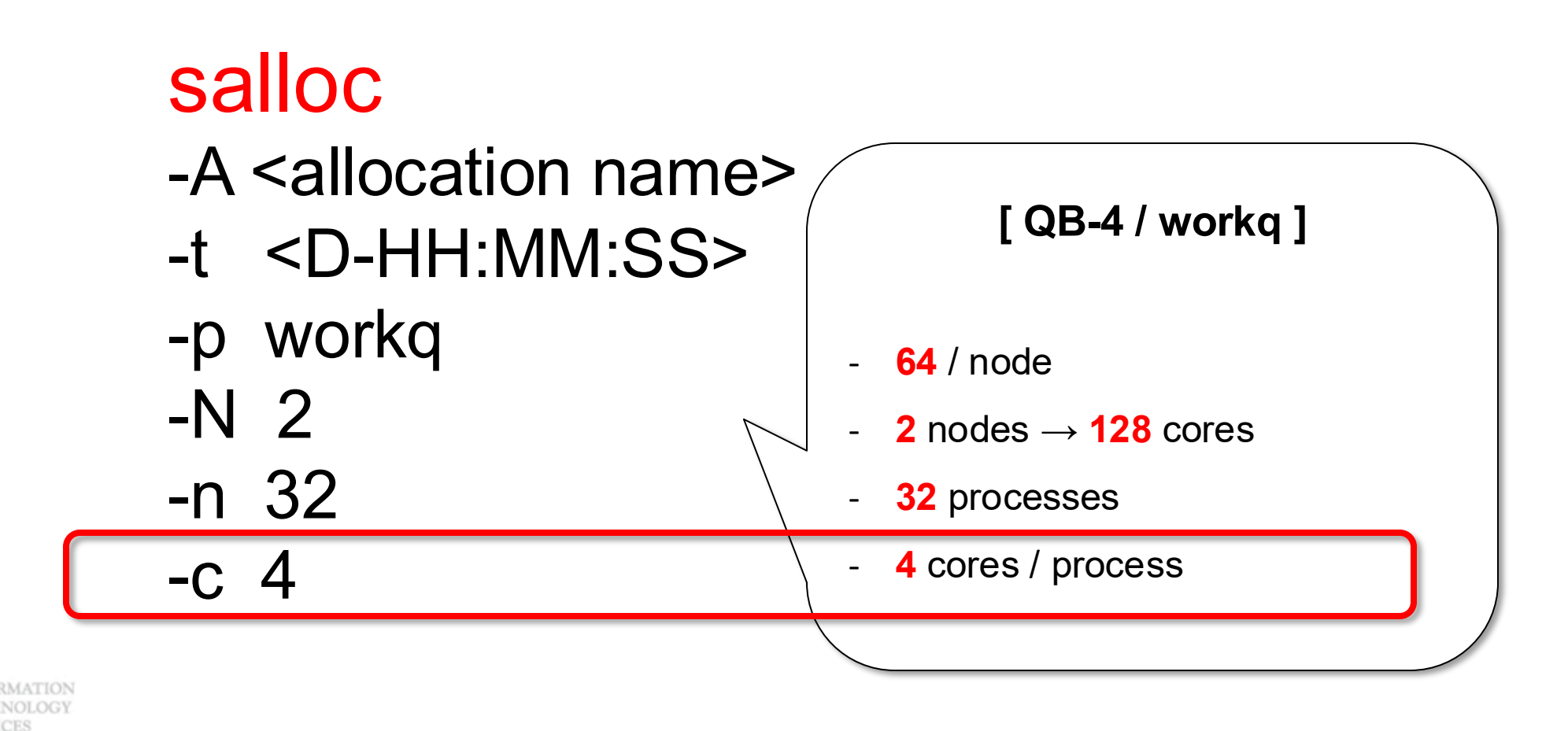

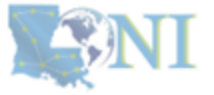

**1. Basic concepts** 

2. Preparing my job

3. Submitting my job

4. Managing my jobs

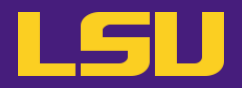

# salloc

- -A <allocation name>
- -t <D-HH:MM:SS>
- -p <partition name>
- -N <number of nodes>
- -n <number of tasks/cores>

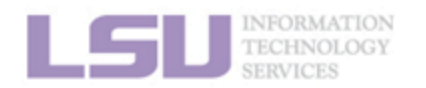

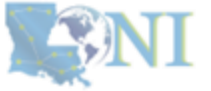

70

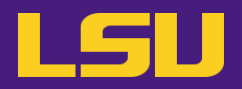

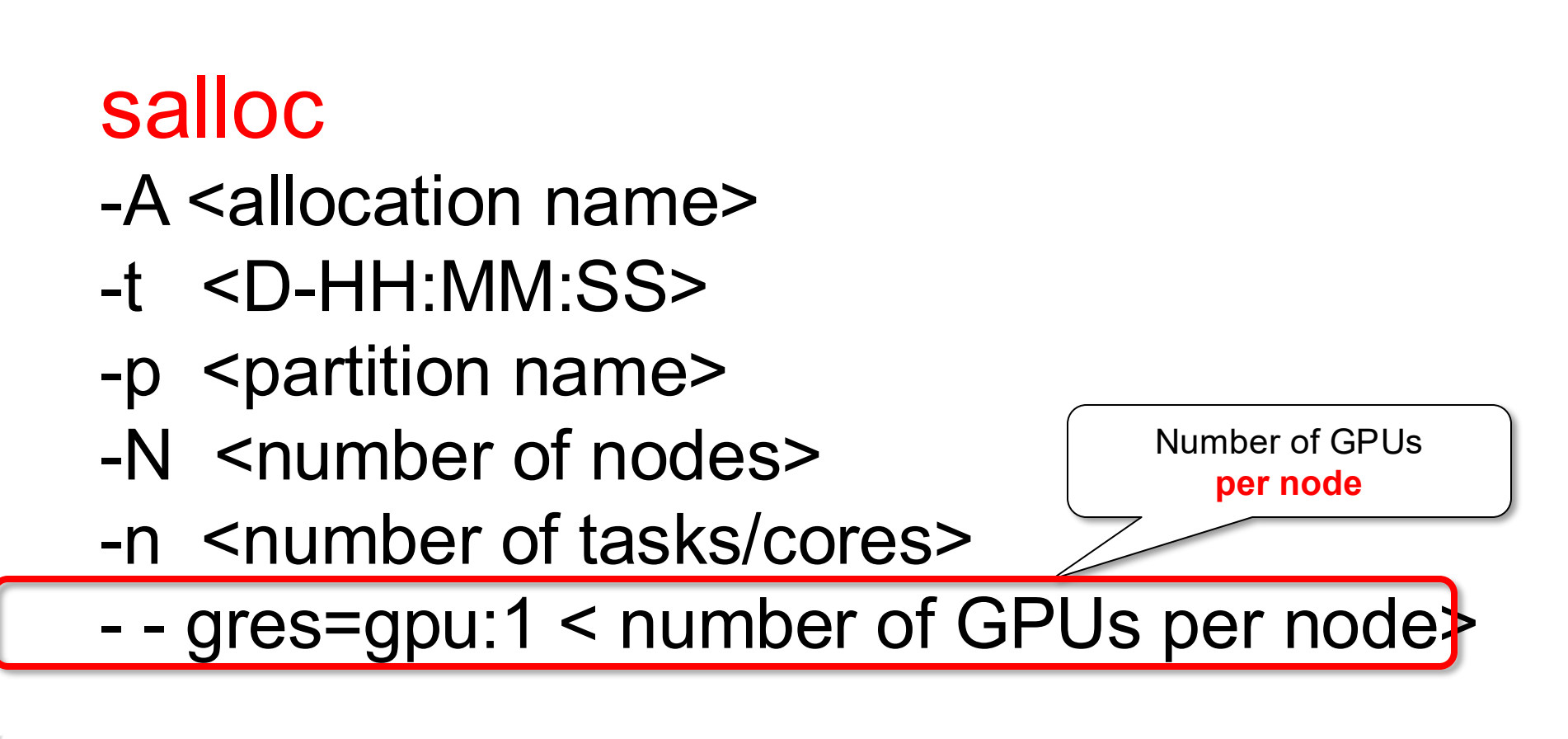

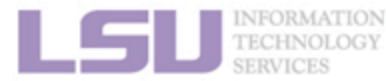

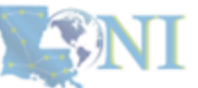

71

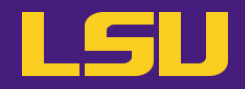

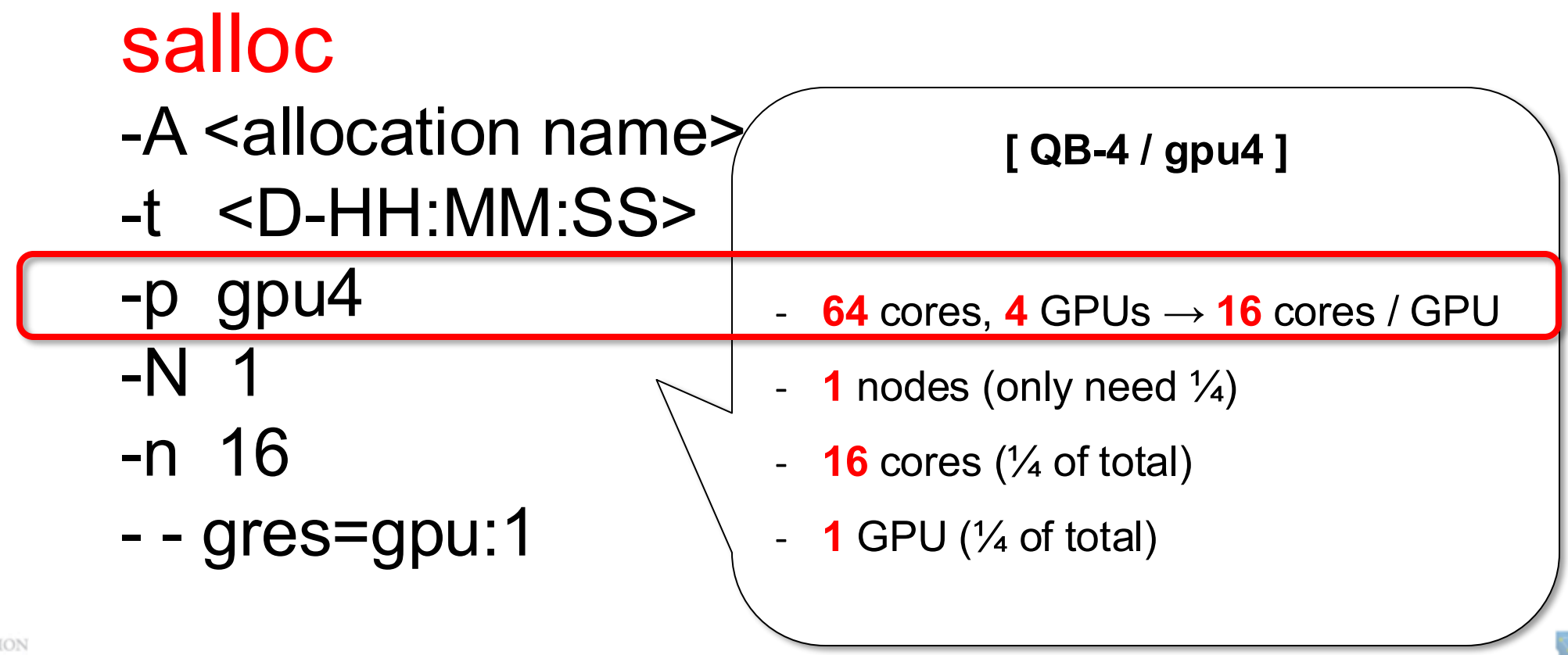

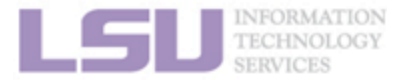

2. Preparing my job

3. Submitting my job

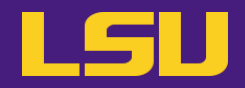

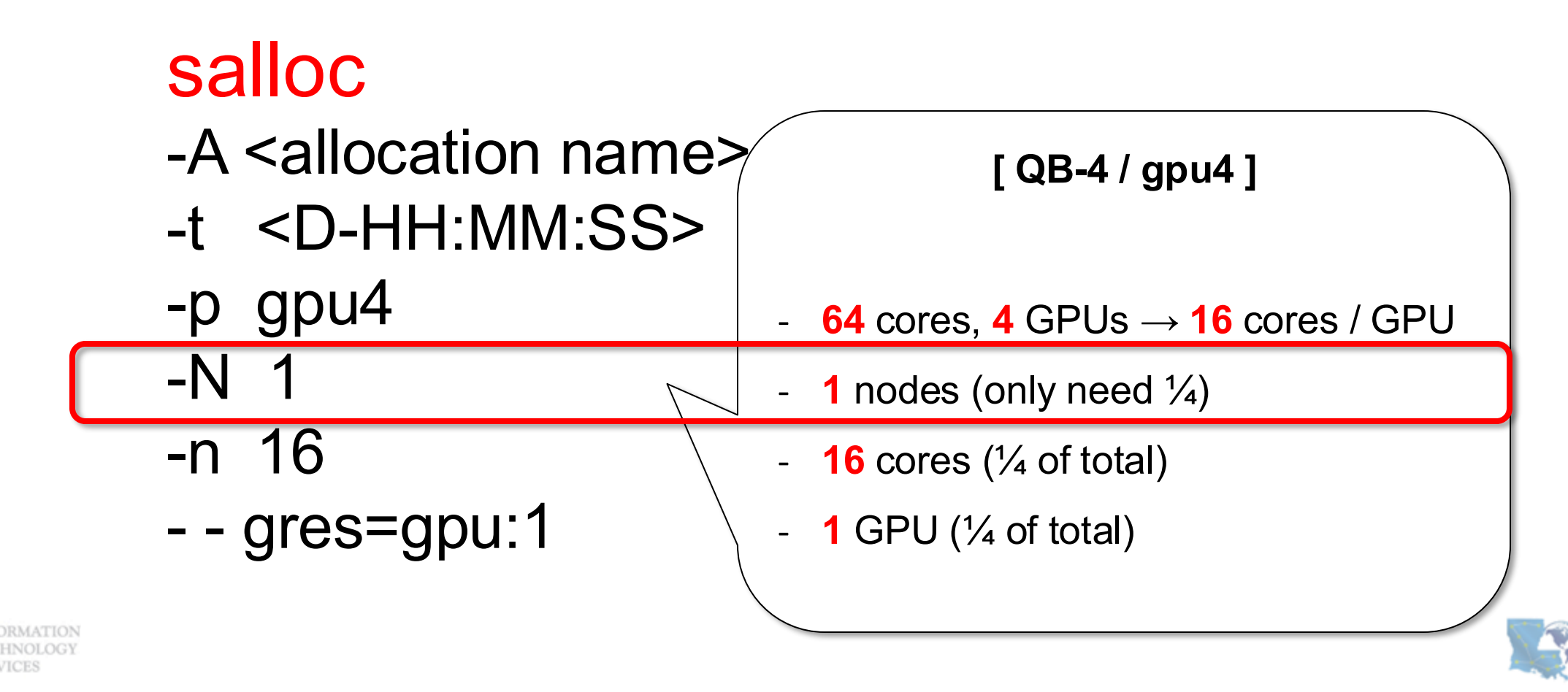

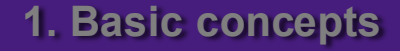

2. Preparing my job

3. Submitting my job

4. Managing my jobs

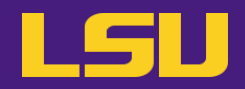

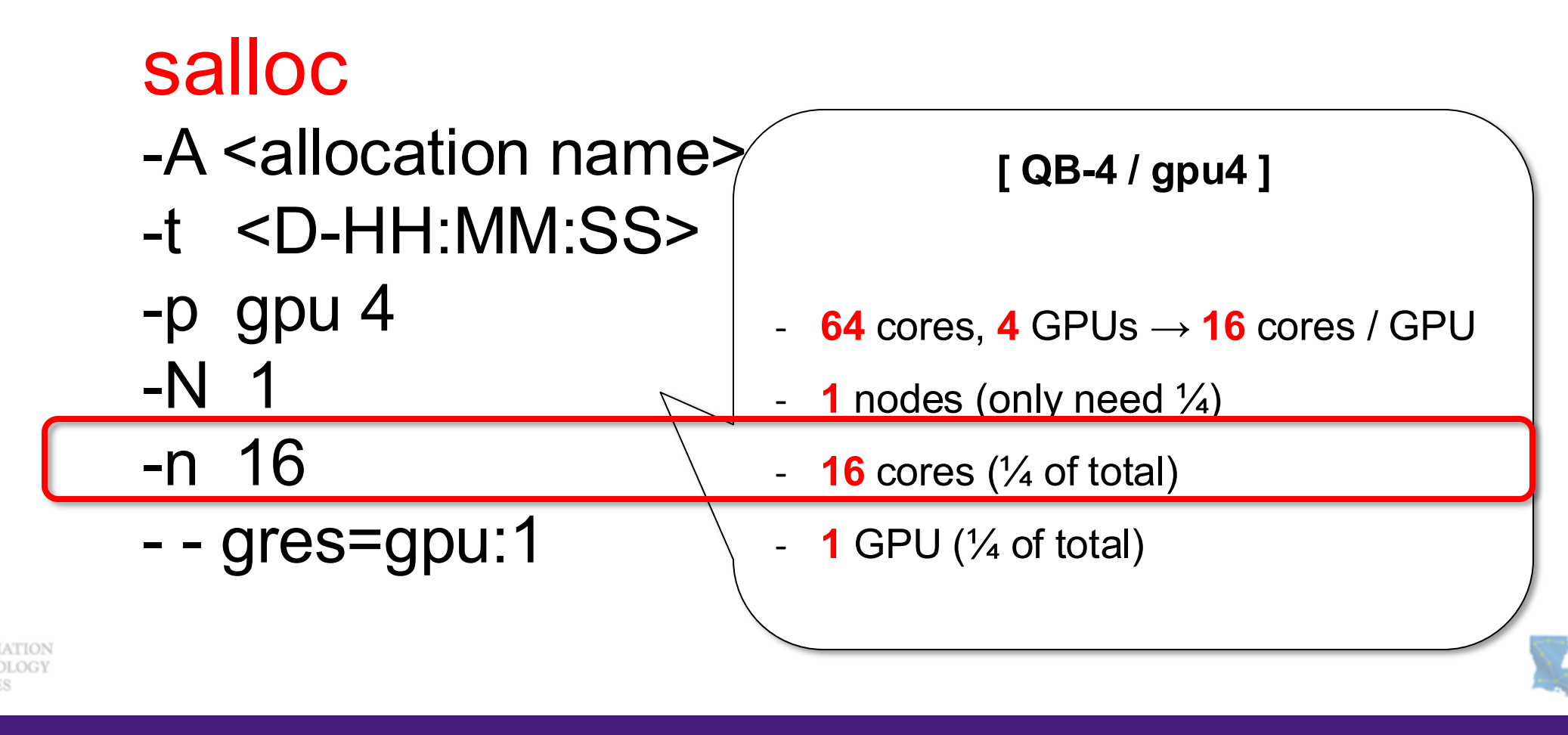

2. Preparing my job

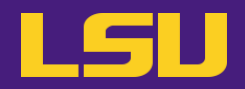

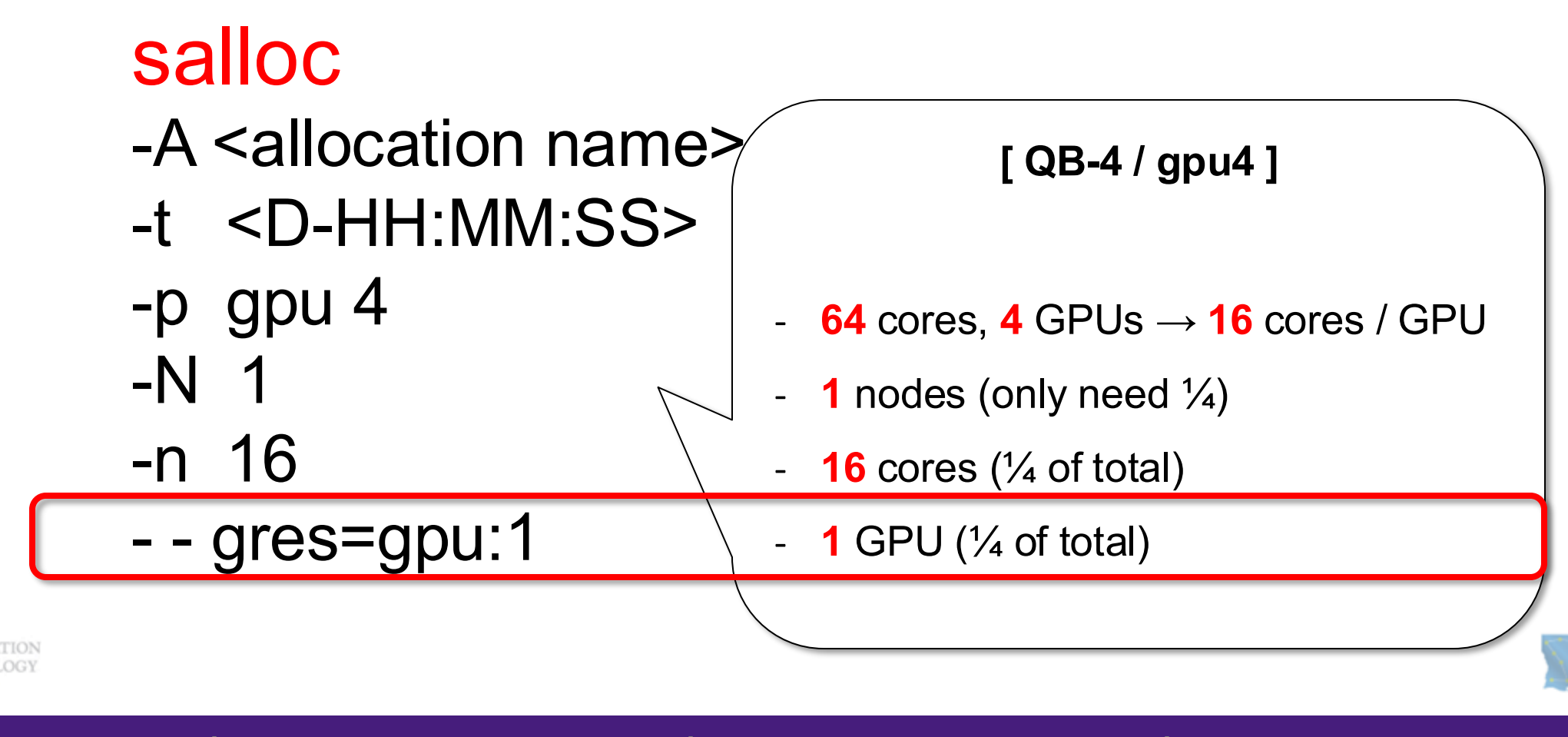

2. Preparing my job

3. Submitting my job

4. Managing my jobs

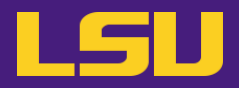

## d) Other useful flags

| Flag                       |       | Description                                                       |                    |  |
|----------------------------|-------|-------------------------------------------------------------------|--------------------|--|
| x11                        |       | Enable x11 forwarding for GUI (exclusive to interactive job)      |                    |  |
| -J                         |       | Job name                                                          |                    |  |
| dependency=afterok:[jobid] |       | Dependent job (starts after another job finishes)                 |                    |  |
|                            | FAIL  |                                                                   | Job aborts / fails |  |
| mail-type                  | BEGIN | Send email when                                                   | Job begins         |  |
|                            | END   |                                                                   | Job ends           |  |
| mail-user                  |       | Email address (will check against registered institutional email) |                    |  |

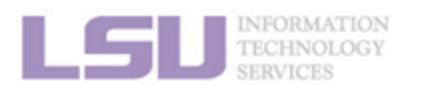

[1] <u>http://www.hpc.lsu.edu/docs/slurm.php</u>

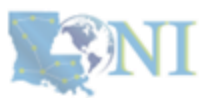

**1. Basic concepts** 

2. Preparing my job

3. Submitting my job
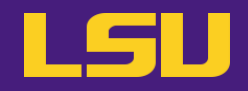

# The default partition/queue

single

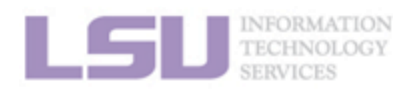

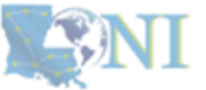

**1. Basic concepts** 

2. Preparing my job

3. Submitting my job

4. Managing my jobs

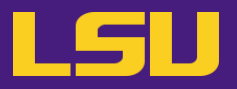

### d) Other useful flags

[username@host ~]\$ salloc -A loni\_loniadmin1 -p workq -N1 -n64 -t 12:00:00

[username@host ~]\$ salloc -A loni\_loniadmin1 -p workq -t 1-00:00:00

[username@host ~]\$ salloc --account=loni\_loniadmin1 --partition=workq --nodes=1 --ntasks=64 --time=1-00:00:00 -job-name=training --mail-user=user@mail.address --mail-type=BEGIN,END

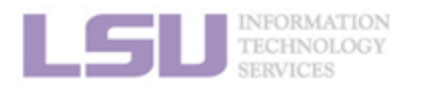

[1] <u>http://www.hpc.lsu.edu/docs/slurm.php</u>

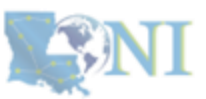

78

**1. Basic concepts** 

2. Preparing my job

3. Submitting my job

# 1) Interactive job

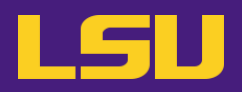

- e) Running an interactive job
  - After job started:

| Serial (Single-thread)                                                                              | Parallel (MPI)                                                                                                    |
|----------------------------------------------------------------------------------------------------|----------------------------------------------------------------------------------------------------|
| <ul> <li>Run commands as you normally do</li> <li>\$ <executable> [options]</executable></li> </ul> | <ul> <li>Method 1 (Recommended)         <pre>\$ srun -N[] -n[] -c[] <mpi_executable> [options]</mpi_executable></pre>     Method 2         <pre>\$ module load <desired mpi="">             \$ export OMP_NUM_THREADS=[]             \$ mpirun -np [] <mpi_executable> [options]</mpi_executable></desired></pre> </li></ul> |

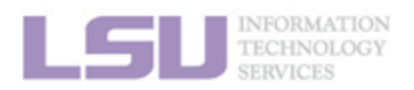

**SNI** 

**1. Basic concepts** 

2. Preparing my job

3. Submitting my job

## **Outlines**

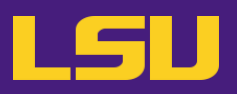

### • HPC User Environment 2

### 1. Basic concepts

- 1) Previously on HPC User Environment 1...
- 2) Job & Job schedulers

### 2. Preparing my job

- 1) Basic principles
- 2) Job duration (wall time)
- 3) Number of nodes & cores
- 4) Job queues

### 3. Submitting my job

- 1) Interactive job
- 2) Batch job
- 4. Managing my jobs
  - 1) Useful commands
  - 2) Monitoring job health

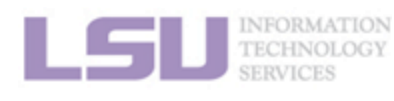

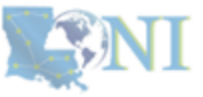

#### **1. Basic concepts**

#### 2. Preparing my job

#### 3. Submitting my job

4. Managing my jobs

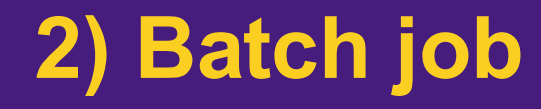

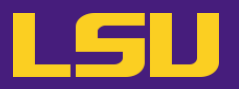

• What do you need?

- 1. A batch file (containing job parameters and bash scripts)
- 2. Submit this batch file with the **submission command <sbatch>**

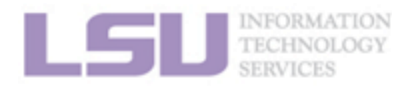

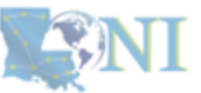

**1. Basic concepts** 

2. Preparing my job

3. Submitting my job

4. Managing my jobs

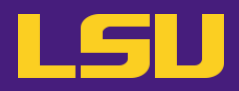

a) Batch file

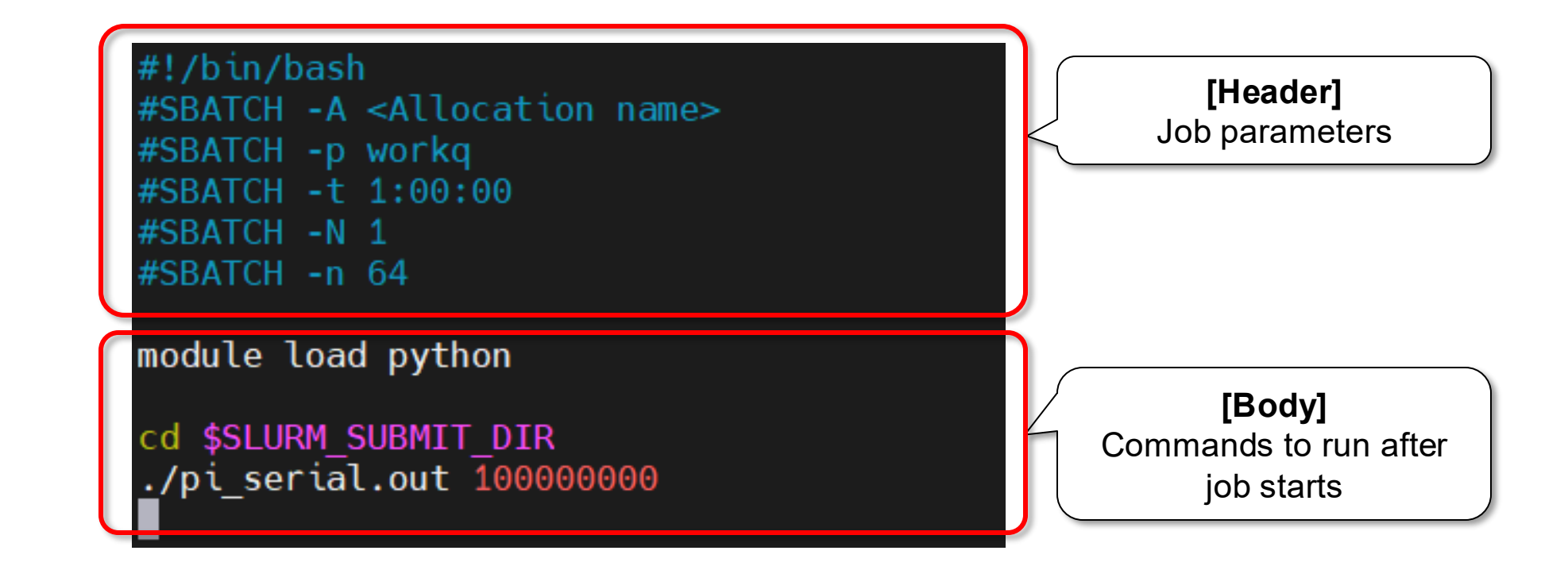

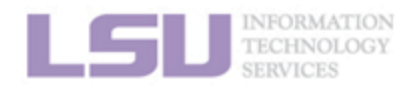

**SNI** 

**1. Basic concepts** 

2. Preparing my job

3. Submitting my job

4. Managing my jobs

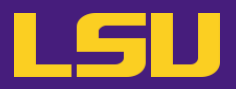

a) Batch file

#!/bin/bash #SBATCH -A <Allocation name> #SBATCH -p workq #SBATCH -t 1:00:00 #SBATCH -N 1 #SBATCH -N 64 module load python cd \$SLURM\_SUBMIT\_DIR ./pi\_serial.out 100000000

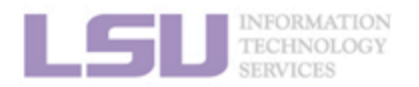

**SNI** 

**1. Basic concepts** 

2. Preparing my job

3. Submitting my job

4. Managing my jobs

<mark>83</mark>

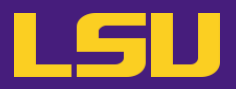

### a) Batch file

| <pre>#!/bin/bash #SBATCH -A <allocation name=""></allocation></pre>     | Allocation name |
|-------------------------------------------------------------------------|-----------------|
| #SBATCH -p workq<br>#SBATCH -t 1:00:00<br>#SBATCH -N 1<br>#SBATCH -n 64 |                 |
| module load python                                                      |                 |
| cd \$SLURM_SUBMIT_DIR<br>./pi_serial.out 100000000                      |                 |

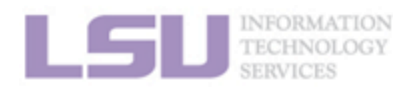

**SNI** 

1. Basic concepts

2. Preparing my job

3. Submitting my job

4. Managing my jobs

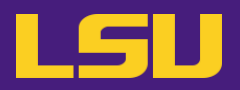

a) Batch file

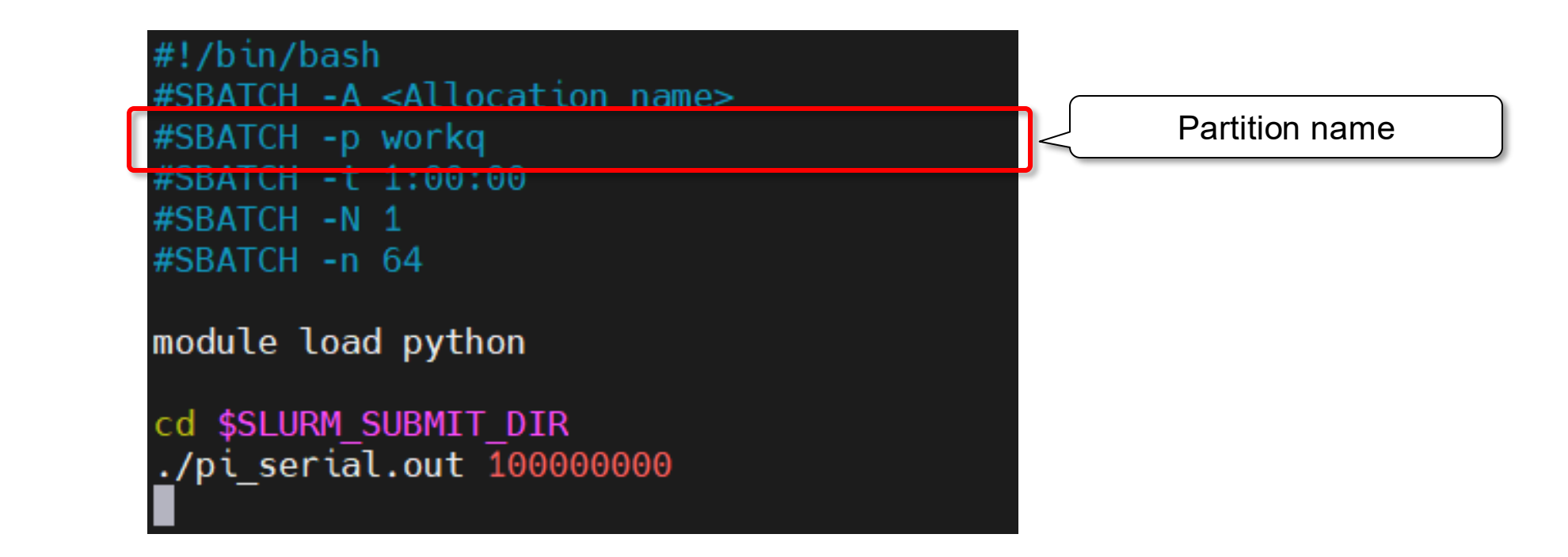

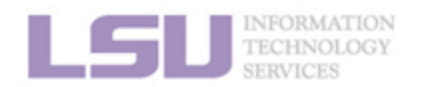

**SNI** 

**1. Basic concepts** 

2. Preparing my job

3. Submitting my job

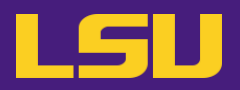

### a) Batch file

| <pre>#!/bin/bash #SBATCH -A <allocation name=""></allocation></pre> |           |
|---------------------------------------------------------------------|-----------|
| #SBATCH -p Workq<br>#SBATCH -t 1:00:00                              | Wall time |
| #SBATCH -N 1<br>#SBATCH -n 64                                       |           |
| module load python                                                  |           |
| cd \$SLURM_SUBMIT_DIR<br>./pi_serial.out 100000000                  |           |

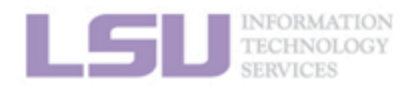

**SNI** 

1. Basic concepts

2. Preparing my job

3. Submitting my job

4. Managing my jobs

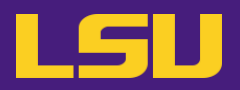

a) Batch file

| <pre>#!/bin/bash #SBATCH -A <allocation name=""> #SBATCH -p workq #SBATCH -t 1:00:00 #SBATCH -N 1</allocation></pre> | Number of nodes and |
|----------------------------------------------------------------------------------------------------|---------------------|
| #SBATCH -n 64                                                                                                    | cores               |
| module load python                                                                                                   |                     |
| cd \$SLURM_SUBMIT_DIR<br>./pi_serial.out 100000000                                                                   |                     |

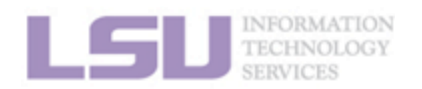

**SNI** 

1. Basic concepts

2. Preparing my job

3. Submitting my job

4. Managing my jobs

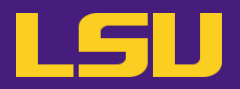

### a) Batch file

| Fla            | ag           | Description                                                       |                    |  |  |
|----------------|--------------|-------------------------------------------------------------------|--------------------|--|--|
| -0             |              | Standard output file (exclusive to batch job)                     |                    |  |  |
| -e             |              | Standard error file (exclusive to batch job)                      |                    |  |  |
| - J            |              | Job name                                                          |                    |  |  |
| dependency=aft | erok:[jobid] | Dependent job (starts after another job finishes)                 |                    |  |  |
| FAIL           |              |                                                                   | Job aborts / fails |  |  |
| mail-type      | BEGIN        | Send email when                                                   | Job begins         |  |  |
|                | END          |                                                                   | Job ends           |  |  |
| mail-user      |              | Email address (will check against registered institutional email) |                    |  |  |

3. Submitting my job

2. Preparing my job

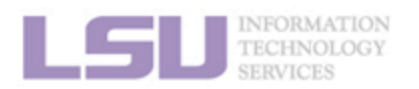

**1. Basic concepts** 

[1] <u>http://www.hpc.lsu.edu/docs/slurm.php</u>

4. Managing my jobs

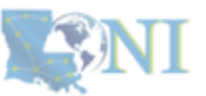

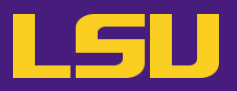

a) Batch file

#!/bin/bash
#SBATCH -A <Allocation name>
#SBATCH -p workq
#SBATCH -t 1:00:00
#SBATCH -N 1
#SBATCH -n 64

module load python

cd \$SLURM\_SUBMIT\_DIR
\_/pi\_serial.out 100000000

[Body] Commands to run after the job starts

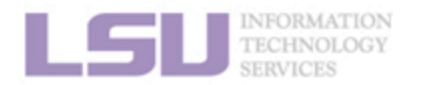

**SNI** 

**1. Basic concepts** 

2. Preparing my job

3. Submitting my job

4. Managing my jobs

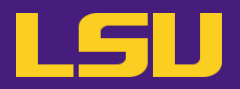

a) Batch file

#!/bin/bash
#SBATCH -A <Allocation name>
#SBATCH -p workq
#SBATCH -t 1:00:00
#SBATCH -N 1
#SBATCH -n 64

module load python

cd \$SLURM\_SUBMIT\_DIR
./pi\_serial.out 100000000

[Recommended] Explicitly load modules if. needed

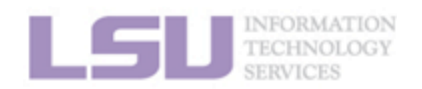

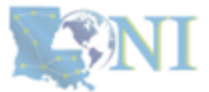

**1. Basic concepts** 

2. Preparing my job

3. Submitting my job

4. Managing my jobs

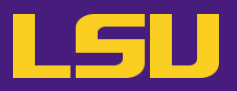

a) Batch file

#!/bin/bash
#SBATCH -A <Allocation name>
#SBATCH -p workq
#SBATCH -t 1:00:00
#SBATCH -N 1
#SBATCH -n 64

module load python

cd \$SLURM\_SUBMIT\_DIR
\_/pi\_serial.out 100000000

Whatever commands you need to run your job.

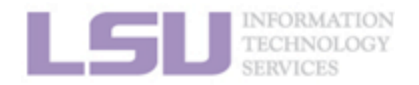

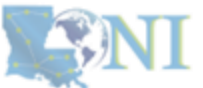

**1. Basic concepts** 

2. Preparing my job

3. Submitting my job

4. Managing my jobs

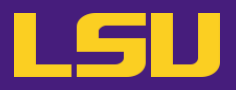

a) Batch file

#!/bin/bash
#SBATCH -A <Allocation name>
#SBATCH -p workq
#SBATCH -t 1:00:00
#SBATCH -N 1
#SBATCH -N 64

module load python

cd \$SLURM\_SUBMIT\_DIR ./pi\_serial.out 100000000

Empty line to avoid error

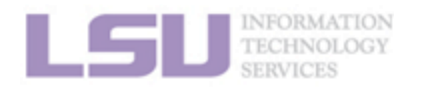

**SNI** 

**1. Basic concepts** 

2. Preparing my job

3. Submitting my job

4. Managing my jobs

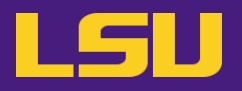

b) Submit

## sbatch batch-script.sh

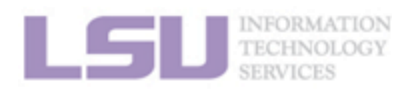

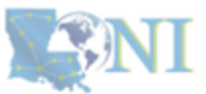

**1. Basic concepts** 

2. Preparing my job

3. Submitting my job

4. Managing my jobs

## **Outlines**

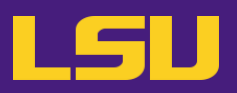

### • HPC User Environment 2

### 1. Basic concepts

- 1) Previously on HPC User Environment 1...
- 2) Job & Job schedulers

### 2. Preparing my job

- 1) Basic principles
- 2) Job duration (wall time)
- 3) Number of nodes & cores
- 4) Partitions and job queues
- 3. Submitting my job
  - 1) Interactive job
  - 2) Batch job

### 4. Managing my jobs

- 1) Useful commands
- 2) Monitoring job health

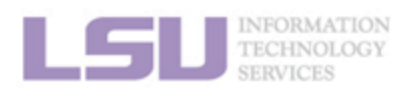

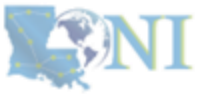

#### **1. Basic concepts**

#### 2. Preparing my job

#### 3. Submitting my job

4. Managing my jobs

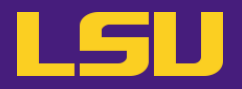

### Running jobs on HPC ≠ "Submit and done"

- Monitoring and managing jobs are part of the work

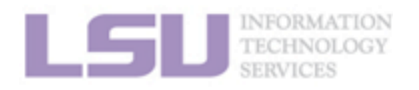

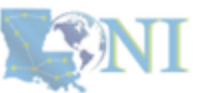

**1. Basic concepts** 

2. Preparing my job

3. Submitting my job

4. Managing my jobs

## **Outlines**

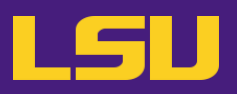

### • HPC User Environment 2

### 1. Basic concepts

- 1) Previously on HPC User Environment 1...
- 2) Job & Job schedulers

### 2. Preparing my job

- 1) Basic principles
- 2) Job duration (wall time)
- 3) Number of nodes & cores
- 4) Partitions and job queues
- 3. Submitting my job
  - 1) Interactive job
  - 2) Batch job
- 4. Managing my jobs
  - 1) Useful commands
  - 2) Monitoring job health

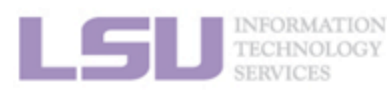

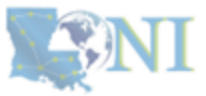

#### **1. Basic concepts**

#### 2. Preparing my job

3. Submitting my job

4. Managing my jobs

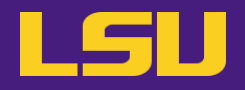

| (                                                                                                  | Command | Description                                   |  |  |  |  |
|----------------------------------------------------------------------------------------------------|---------|-----------------------------------------------|--|--|--|--|
|                                                                                                    |         | List all jobs                                 |  |  |  |  |
| <pre>-j <job id=""> squeue -u <username> -p <partition name=""></partition></username></job></pre> |         | List the job of specific ID                   |  |  |  |  |
|                                                                                                    |         | List all jobs belong to a specific user       |  |  |  |  |
|                                                                                                    |         | List all jobs in a particular partition/queue |  |  |  |  |
|                                                                                                    | start   | Estimated start time of queuing jobs          |  |  |  |  |
| <pre>scontrol show job <job id=""></job></pre>                                                     |         | Show job details                              |  |  |  |  |
| <pre>scancel <job id=""></job></pre>                                                               |         | Cancel <job id=""></job>                      |  |  |  |  |

### Alter jobs after submission? $\rightarrow$ NOT allowed!

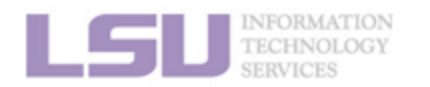

[1] <u>http://www.hpc.lsu.edu/docs/slurm.php</u>

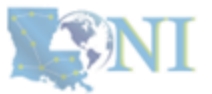

2. Preparing my job

3. Submitting my job

## **Outlines**

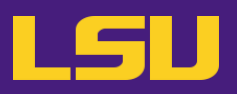

### • HPC User Environment 2

### 1. Basic concepts

- 1) Previously on HPC User Environment 1...
- 2) Job & Job schedulers

### 2. Preparing my job

- 1) Basic principles
- 2) Job duration (wall time)
- 3) Number of nodes & cores
- 4) Partitions and job queues
- 3. Submitting my job
  - 1) Interactive job
  - 2) Batch job

### 4. Managing my jobs

- 1) Useful commands
- 2) Monitoring job health

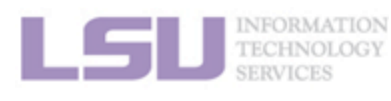

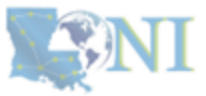

#### **1. Basic concepts**

#### 2. Preparing my job

3. Submitting my job

4. Managing my jobs

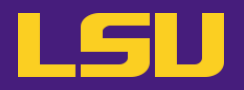

### A job requesting n cores $\neq$ A job utilizing n cores

- Goal
  - Use the allocated resources (CPU cores, RAM, time, ...) as fully and efficiently as possible
  - No serious underutilizing
  - No serious overutilizing
- Things to check
  - CPU / GPU load
  - Memory usage

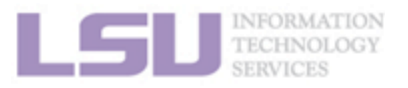

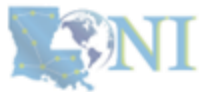

**1. Basic concepts** 

2. Preparing my job

3. Submitting my job

4. Managing my jobs

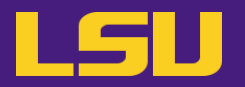

- a) Method 1: qshow <Job ID>
  - Displays diagnostic information of a running job
  - Can be run on head node

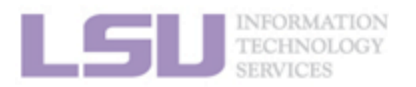

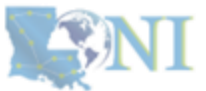

**1. Basic concepts** 

2. Preparing my job

3. Submitting my job

4. Managing my jobs

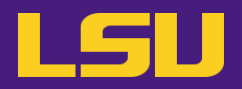

#### a) Method 1: qshow <Job ID>

(base) [jasonli3@mike4 ~]\$ qshow 38581 PBS job: 38581, nodes: 1 Hostname Days Load CPU U# (User:Process:VirtualMemory:Memory:Hours) 278 64.12 6033 68 yxan:lmp mik+:524M:104M:13.5 yxan:lmp mik+:524M:104M:13.5 yxan:lmp mik+:533M:107M:13.5 yxan:lmp mik+:748M:128M:13.5 mike145 yxan:lmp\_mik+:738M:124M:13.5\_yxan:lmp\_mik+:520M:104M:13.5\_yxan:lmp\_mik+:587M:109M:13.5\_yxan:lmp\_mik+:743M:128M:13.5\_yxan:lmp\_mik+:696M:118M:13.5 yxan:lmp\_mik+:528M:101M:13.5\_yxan:lmp\_mik+:578M:108M:13.5\_yxan:lmp\_mik+:528M:105M:13.5\_yxan:lmp\_mik+:528M:106M:13.5\_yxan:lmp\_mik+:520M:105M:13.5\_ yxan:lmp\_mik+:561M:106M:13.5\_yxan:lmp\_mik+:583M:109M:13.5\_yxan:lmp\_mik+:520M:103M:13.5\_yxan:lmp\_mik+:524M:103M:13.5\_yxan:lmp\_mik+:738M:125M:13.5 yxan:lmp\_mik+:709M:119M:13.5\_yxan:lmp\_mik+:524M:103M:13.5\_yxan:lmp\_mik+:574M:107M:13.5\_yxan:lmp\_mik+:697M:121M:13.5\_yxan:lmp\_mik+:658M:115M:13.5 yxan:lmp\_mik+:528M:102M:13.5\_yxan:lmp\_mik+:557M:108M:13.5\_yxan:lmp\_mik+:524M:105M:13.5\_yxan:lmp\_mik+:524M:105M:13.5\_yxan:lmp\_mik+:515M:102M:13.5 yxan:lmp\_mik+:520M:104M:13.5\_yxan:lmp\_mik+:567M:108M:13.5\_yxan:lmp\_mik+:566M:108M:13.5\_yxan:lmp\_mik+:519M:103M:13.5\_yxan:lmp\_mik+:536M:105M:13.5 yxan:lmp mik+:519M:104M:13.5 yxan:lmp mik+:528M:103M:13.5 yxan:lmp mik+:519M:103M:13.5 yxan:lmp mik+:524M:104M:13.5 yxan:lmp mik+:524M:104M:13.5 yxan:lmp mik+:528M:104M:13.5 yxan:lmp mik+:516M:101M:13.5 yxan:lmp mik+:515M:101M:13.5 yxan:lmp mik+:515M:104M:13.5 yxan:lmp mik+:520M:101M:13.5 yxan:lmp mik+:524M:103M:13.5 yxan:lmp mik+:520M:101M:13.5 yxan:lmp mik+:515M:103M:13.5 yxan:lmp mik+:516M:102M:13.5 yxan:lmp mik+:587M:110M:13.5 yxan:lmp mik+:558M:108M:13.5 yxan:lmp mik+:524M:102M:13.5 yxan:lmp mik+:537M:103M:13.5 yxan:lmp mik+:572M:109M:13.5 yxan:lmp mik+:549M:104M:13.5 yxan:lmp mik+:519M:103M:13.5 yxan:lmp mik+:528M:104M:13.5 yxan:lmp mik+:520M:104M:13.5 yxan:lmp mik+:515M:103M:13.5 yxan:lmp mik+:515M:103M:13.5 yxan:lmp mik+:520M:105M:13.5 yxan:lmp mik+:528M:105M:13.5 yxan:lmp mik+:515M:103M:13.5 yxan:lmp mik+:515M:104M:13.5 yxan:lmp mik+:515M:104M:13.5 yxan:slurm s+:12M:3M yxan:srun:324M:8M yxan:srun:53M:1M PBS job=38581 user=yxan allocation=hpc lipidhpre queue=checkpt total load=64.12 cpu hours=866.08 wall hours=13.21 unused nodes=0 total nodes=1 pp n=64 avg load=64.12 avg cpu=6033% avg mem=6852mb avg vmem=36176mb top proc=yxan:lmp mik+:mike145:524M:104M:13.5hr:100% toppm=yxan:lmp mikeCpu:mik e145:730M:125M node processes=68

| What to look at | Normal behavior | You should be concerned if |
|-----------------|-----------------|----------------------------|

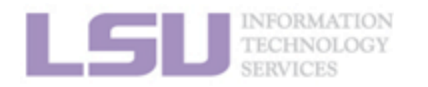

**S**NI

101

**1. Basic concepts** 

2. Preparing my job

3. Submitting my job

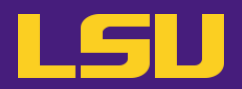

#### a) Method 1: qshow <Job ID>

(base) [jasonli3@mike4 ~]\$ qshow 38581 PBS job: 38581, nodes: 1 Hostname Days Load CPU U# (User:Process:VirtualMemory:Memory:Hours) 278 64.12 6033 68 yxan:lmp mik+:524M:104M:13.5 yxan:lmp mik+:524M:104M:13.5 yxan:lmp mik+:533M:107M:13.5 yxan:lmp mik+:748M:128M:13.5 mike145 yxan:lmp\_mik+:738M:124M:13.5\_yxan:lmp\_mik+:520M:104M:13.5\_yxan:lmp\_mik+:587M:109M:13.5\_yxan:lmp\_mik+:743M:128M:13.5\_yxan:lmp\_mik+:696M:118M:13.5 yxan:lmp\_mik+:528M:101M:13.5\_yxan:lmp\_mik+:578M:108M:13.5\_yxan:lmp\_mik+:528M:105M:13.5\_yxan:lmp\_mik+:528M:106M:13.5\_yxan:lmp\_mik+:520M:105M:13.5\_ yxan:lmp\_mik+:561M:106M:13.5\_yxan:lmp\_mik+:583M:109M:13.5\_yxan:lmp\_mik+:520M:103M:13.5\_yxan:lmp\_mik+:524M:103M:13.5\_yxan:lmp\_mik+:738M:125M:13.5 yxan:lmp\_mik+:709M:119M:13.5\_yxan:lmp\_mik+:524M:103M:13.5\_yxan:lmp\_mik+:574M:107M:13.5\_yxan:lmp\_mik+:697M:121M:13.5\_yxan:lmp\_mik+:658M:115M:13.5 yxan:lmp\_mik+:528M:102M:13.5\_yxan:lmp\_mik+:557M:108M:13.5\_yxan:lmp\_mik+:524M:105M:13.5\_yxan:lmp\_mik+:524M:105M:13.5\_yxan:lmp\_mik+:515M:102M:13.5 yxan:lmp\_mik+:520M:104M:13.5\_yxan:lmp\_mik+:567M:108M:13.5\_yxan:lmp\_mik+:566M:108M:13.5\_yxan:lmp\_mik+:519M:103M:13.5\_yxan:lmp\_mik+:536M:105M:13.5 yxan:lmp mik+:519M:104M:13.5 yxan:lmp mik+:528M:103M:13.5 yxan:lmp mik+:519M:103M:13.5 yxan:lmp mik+:524M:104M:13.5 yxan:lmp mik+:524M:104M:13.5 yxan:lmp mik+:528M:104M:13.5 yxan:lmp mik+:516M:101M:13.5 yxan:lmp mik+:515M:101M:13.5 yxan:lmp mik+:515M:104M:13.5 yxan:lmp mik+:520M:101M:13.5 yxan:lmp mik+:524M:103M:13.5 yxan:lmp mik+:520M:101M:13.5 yxan:lmp mik+:515M:103M:13.5 yxan:lmp mik+:516M:102M:13.5 yxan:lmp mik+:587M:110M:13.5 yxan:lmp mik+:558M:108M:13.5 yxan:lmp mik+:524M:102M:13.5 yxan:lmp mik+:537M:103M:13.5 yxan:lmp mik+:572M:109M:13.5 yxan:lmp mik+:549M:104M:13.5 yxan:lmp mik+:519M:103M:13.5 yxan:lmp mik+:528M:104M:13.5 yxan:lmp mik+:520M:104M:13.5 yxan:lmp mik+:515M:103M:13.5 yxan:lmp mik+:515M:103M:13.5 yxan:lmp mik+:520M:105M:13.5 yxan:lmp mik+:528M:105M:13.5 yxan:lmp mik+:515M:103M:13.5 yxan:lmp mik+:515M:104M:13.5 yxan:lmp mik+:515M:104M:13.5 yxan:slurm s+:12M:3M yxan:srun:324M:8M yxan:srun:53M:1M PBS job=20501 user=yxan allocation=hpc lipidhpre queue=checkpt total load=64.12 cpu hours=866.08 wall hours=13.21 unused nodes=0 total nodes=1 pp n=🗗 avg load=64.12 avg cpu=6033% avg mem=6852mb avg vmem=36176mb top proc=yxan:lmp mik+:mike145:524M:104M:13.5hr:100% toppm=yxan:lmp mikeCpu:mik e145.720M:125M\_node\_processes=68

| What to look at | Normal behavior                                | You should be concerned if       |
|-----------------|------------------------------------------------|----------------------------------|
| avg_load        | Close to allocated number of cores on the node | Consistently too low or too high |

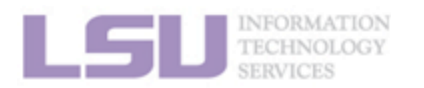

**S**NI

102

**1. Basic concepts** 

2. Preparing my job

3. Submitting my job

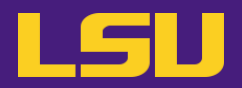

#### a) Method 1: qshow <Job ID>

(base) [jasonli3@mike4 ~]\$ qshow 38581 PBS job: 38581, nodes: 1 Hostname Days Load CPU U# (User:Process:VirtualMemory:Memory:Hours) 278 64.12 6033 68 yxan:lmp mik+:524M:104M:13.5 yxan:lmp mik+:524M:104M:13.5 yxan:lmp mik+:533M:107M:13.5 yxan:lmp mik+:748M:128M:13.5 mike145 yxan:lmp mik+:738M:124M:13.5 yxan:lmp mik+:520M:104M:13.5 yxan:lmp mik+:587M:109M:13.5 yxan:lmp mik+:743M:128M:13.5 yxan:lmp mik+:696M:118M:13.5 yxan:lmp\_mik+:528M:101M:13.5\_yxan:lmp\_mik+:578M:108M:13.5\_yxan:lmp\_mik+:528M:105M:13.5\_yxan:lmp\_mik+:528M:106M:13.5\_yxan:lmp\_mik+:520M:105M:13.5\_ yxan:lmp\_mik+:561M:106M:13.5\_yxan:lmp\_mik+:583M:109M:13.5\_yxan:lmp\_mik+:520M:103M:13.5\_yxan:lmp\_mik+:524M:103M:13.5\_yxan:lmp\_mik+:738M:125M:13.5 yxan:lmp\_mik+:709M:119M:13.5\_yxan:lmp\_mik+:524M:103M:13.5\_yxan:lmp\_mik+:574M:107M:13.5\_yxan:lmp\_mik+:697M:121M:13.5\_yxan:lmp\_mik+:658M:115M:13.5 yxan:lmp\_mik+:528M:102M:13.5\_yxan:lmp\_mik+:557M:108M:13.5\_yxan:lmp\_mik+:524M:105M:13.5\_yxan:lmp\_mik+:524M:105M:13.5\_yxan:lmp\_mik+:515M:102M:13.5 yxan:lmp\_mik+:520M:104M:13.5\_yxan:lmp\_mik+:567M:108M:13.5\_yxan:lmp\_mik+:566M:108M:13.5\_yxan:lmp\_mik+:519M:103M:13.5\_yxan:lmp\_mik+:536M:105M:13.5 yxan:lmp mik+:519M:104M:13.5 yxan:lmp mik+:528M:103M:13.5 yxan:lmp mik+:519M:103M:13.5 yxan:lmp mik+:524M:104M:13.5 yxan:lmp mik+:524M:104M:13.5 yxan:lmp mik+:528M:104M:13.5 yxan:lmp mik+:516M:101M:13.5 yxan:lmp mik+:515M:101M:13.5 yxan:lmp mik+:515M:104M:13.5 yxan:lmp mik+:520M:101M:13.5 yxan:lmp mik+:524M:103M:13.5 yxan:lmp mik+:520M:101M:13.5 yxan:lmp mik+:515M:103M:13.5 yxan:lmp mik+:516M:102M:13.5 yxan:lmp mik+:587M:110M:13.5 yxan:lmp mik+:558M:108M:13.5 yxan:lmp mik+:524M:102M:13.5 yxan:lmp mik+:537M:103M:13.5 yxan:lmp mik+:572M:109M:13.5 yxan:lmp mik+:549M:104M:13.5 yxan:lmp\_mik+:519M:103M:13.5\_yxan:lmp\_mik+:528M:104M:13.5\_yxan:lmp\_mik+:520M:104M:13.5\_yxan:lmp\_mik+:515M:103M:13.5\_yxan:lmp\_mik+:515M:103M:13.5\_yxan:lmp\_mik+:515 yxan:lmp mik+:520M:105M:13.5 yxan:lmp mik+:528M:105M:13.5 yxan:lmp mik+:515M:103M:13.5 yxan:lmp mik+:515M:104M:13.5 yxan:lmp mik+:515M:104M:13.5 yxan:slurm s+:12M:3M yxan:srun:324M:8M yxan:srun:53M:1M PBS\_job=38581 user=yxan allocation=hpc\_lipidhpre\_queue=checkpt total\_load=64.12 cpu\_hours=866.08 wall\_hours=13.21 unused\_nodes=0 total\_nodes=1 pp n=64 avg load=64.12 avg cpu=603 % avg mem=6852mb avg vmem=36176mb top proc=yxan:lmp mik+:mike145:524M:104M:13.5hr:100% toppm=yxan:lmp mikeCpu:mik e145:730M:125M node processes=68

| What to look at | Normal behavior                                | You should be concerned if       |  |  |
|-----------------|------------------------------------------------|----------------------------------|--|--|
| avg_load        | Close to allocated number of cores on the node | Consistently too low or too high |  |  |
| ave_mem         | Does not exceed total allocated memory         | Exceeds total allocated memory   |  |  |

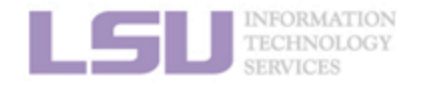

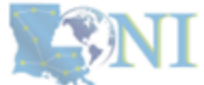

103

**1. Basic concepts** 

2. Preparing my job

3. Submitting my job

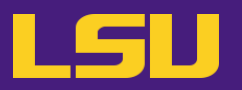

- Displays dynamic real-time view of a computing node
- Must run on computing nodes !

\* ssh to computing nodes while job running (cannot ssh if you do not have jobs on it)

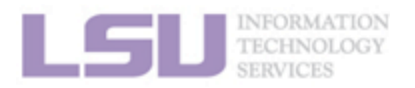

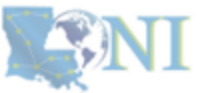

**1. Basic concepts** 

2. Preparing my job

3. Submitting my job

4. Managing my jobs

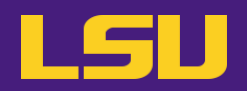

| top - 02:23:58 up 278 days, 19:17, 2 users, load average: 63.63, 39.81, 17.49 |                                                                               |      |      |         |         |        |         |         |                      |
|-------------------------------------------------------------------------------|-------------------------------------------------------------------------------|------|------|---------|---------|--------|---------|---------|----------------------|
| Tasks: 9                                                                      | Tasks: 981 total, 65 running, 916 sleeping, 0 <mark>stopped</mark> , 0 zombie |      |      |         |         |        |         |         |                      |
| %Cpu(s):                                                                      | 90.2 us,                                                                      | 9.   | 2 sy | , 0.0 r | i, 0.0  | id, 0. | 0 wa,   | 0.5 hi, | 0.0 si, 0.0 st       |
| MiB Mem                                                                       | : 257004.                                                                     | 8 to | tal, | 211261. | 0 free, | 41926. | 9 used, | 3816    | .9 buff/cache        |
| MiB Swap                                                                      | : 16641.                                                                      | 0 to | tal, | 16580.  | 7 free, | 60.    | 2 used. | 212737  | .8 avail Mem         |
|                                                                               |                                                                               |      |      |         |         |        |         |         |                      |
| PID                                                                           | USER                                                                          | PR   | NI   | VIRT    | RES     | SHR S  | %CPU    | %MEM    | TIME+ COMMAND        |
| 2701318                                                                       | jasonli3                                                                      | 20   | 0    | 595668  | 582356  | 2568 F | 100.0   | 0.2     | 4:08.94 TDSE_np3_e0  |
| 2701342                                                                       | jasonli3                                                                      | 20   | 0    | 595668  | 581944  | 2616 F | 100.0   | 0.2     | 4:08.90 TDSE_np3_e0  |
| 2701249                                                                       | jasonli3                                                                      | 20   | Θ    | 595668  | 581792  | 2464 F | 99.7    | 0.2     | 4:08.97 TDSE_np3_e0  |
| 2701252                                                                       | jasonli3                                                                      | 20   | Θ    | 595668  | 514684  | 2520 F | 99.7    | 0.2     | 4:09.00 TDSE_np3_e0  |
| 2701261                                                                       | jasonli3                                                                      | 20   | 0    | 595668  | 393828  | 2616 F | 99.7    | 0.1     | 4:08.97 TDSE_np3_e0  |
| 2701264                                                                       | jasonli3                                                                      | 20   | 0    | 595668  | 581856  | 2532 F | 99.7    | 0.2     | 4:08.92 TDSE_np3_e0  |
| 2701270                                                                       | jasonli3                                                                      | 20   | Θ    | 595668  | 582480  | 2432 F | 99.7    | 0.2     | 4:08.95 TDSE np3 e0  |
| 2701273                                                                       | jasonli3                                                                      | 20   | 0    | 595668  | 581776  | 2448 F | 99.7    | 0.2     | 4:08.81 TDSE_np3_e0  |
| 2701276                                                                       | jasonli3                                                                      | 20   | 0    | 595668  | 582160  | 2568 F | 99.7    | 0.2     | 4:08.98 TDSE np3 e0  |
| 2701270                                                                       | inconlin                                                                      | 20   | 0    | ENECCO  | 222064  | 2644 6 | 00 7    | 0 1     | 4.00 00 TOCE no 2.00 |

| What to lo | ook at |
|------------|--------|
|------------|--------|

Normal behavior ...

You should be concerned if ...

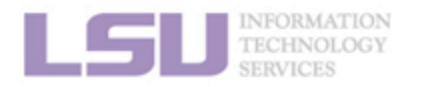

**S**NI

**1. Basic concepts** 

2. Preparing my job

3. Submitting my job

4. Managing my jobs

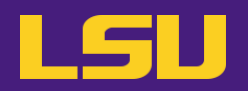

| top - 02: | top - 02:23:58 up 278 days, 19:17, 2 users, load average: 63.63, 39.81, 17.49 |      |      |         |         |         |         |        |                     |
|-----------|-------------------------------------------------------------------------------|------|------|---------|---------|---------|---------|--------|---------------------|
| Tasks: 98 | Tasks: 981 total, 65 running, 916 sleeping, 0 scopped, 0 zombie               |      |      |         |         |         |         |        |                     |
| %Cpu(s):  | %Cpu(s): 90.2 us, 9.2 sy, 0.0 ni, 0.0 id, 0.0 wa, 0.5 hi, 0.0 si, 0.0 st      |      |      |         |         |         |         |        |                     |
| MiB Mem   | : 257004.8                                                                    | 3 to | tal, | 211261. | 0 free, | 41926.9 | ) used, | 3816   | .9 buff/cache       |
| MiB Swap  | : 16641.0                                                                     | ) to | tal, | 16580.  | 7 free, | 60.2    | 2 used. | 212737 | .8 avail Mem        |
|           |                                                                               |      |      |         |         |         |         |        |                     |
| PID U     | USER                                                                          | PR   | NI   | VIRT    | RES     | SHR S   | %CPU    | %MEM   | TIME+ COMMAND       |
| 2701318   | jasonli3                                                                      | 20   | 0    | 595668  | 582356  | 2568 R  | 100.0   | 0.2    | 4:08.94 TDSE_np3_e0 |
| 2701342   | jasonli3                                                                      | 20   | 0    | 595668  | 581944  | 2616 R  | 100.0   | 0.2    | 4:08.90 TDSE_np3_e0 |
| 2701249   | jasonli3                                                                      | 20   | 0    | 595668  | 581792  | 2464 R  | 99.7    | 0.2    | 4:08.97 TDSE_np3_e0 |
| 2701252   | jasonli3                                                                      | 20   | 0    | 595668  | 514684  | 2520 R  | 99.7    | 0.2    | 4:09.00 TDSE_np3_e0 |
| 2701261   | jasonli3                                                                      | 20   | 0    | 595668  | 393828  | 2616 R  | 99.7    | 0.1    | 4:08.97 TDSE_np3_e0 |
| 2701264   | jasonli3                                                                      | 20   | 0    | 595668  | 581856  | 2532 R  | 99.7    | 0.2    | 4:08.92 TDSE_np3_e0 |
| 2701270   | jasonli3                                                                      | 20   | 0    | 595668  | 582480  | 2432 R  | 99.7    | 0.2    | 4:08.95 TDSE_np3_e0 |
| 2701273   | jasonli3                                                                      | 20   | 0    | 595668  | 581776  | 2448 R  | 99.7    | 0.2    | 4:08.81 TDSE_np3_e0 |
| 2701276   | jasonli3                                                                      | 20   | 0    | 595668  | 582160  | 2568 R  | 99.7    | 0.2    | 4:08.98 TDSE_np3_e0 |
| 2701270   | 1-2                                                                           | 20   | 0    | EDECCO  | 222064  | 2644 D  | 00 7    | 0 1    | 4.00 00 TOCE        |

| What to look at | Normal behavior                                | You should be concerned if       |
|-----------------|------------------------------------------------|----------------------------------|
| Load average    | Close to allocated number of cores on the node | Consistently too low or too high |

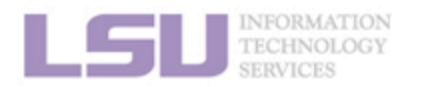

**S**NI

106

**1. Basic concepts** 

2. Preparing my job

3. Submitting my job

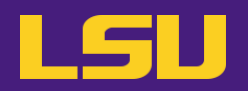

|                                                                               |                                                                          |      |      |        |         | _       |         |        |                     |
|-------------------------------------------------------------------------------|--------------------------------------------------------------------------|------|------|--------|---------|---------|---------|--------|---------------------|
| top - 02:23:58 up 278 days, 19:17, 2 users, load average: 63.63, 39.81, 17.49 |                                                                          |      |      |        |         |         |         |        |                     |
| Tasks: 981 total, 65 running, 916 sleeping, 0 stopped, 0 zombie               |                                                                          |      |      |        |         |         |         |        |                     |
| %Cpu(s):                                                                      | %Cpu(s): 90.2 us, 9.2 sv, 0.0 ni, 0.0 id, 0.0 wa, 0.5 hi, 0.0 si, 0.0 st |      |      |        |         |         |         |        |                     |
| MiB Mem                                                                       | : 257004.8                                                               | 3 to | tal, | 211261 | 0 free. | 41926.9 | ) used. | 3816   | 0.9 buff/cache      |
| MiB Swar                                                                      | : 16641.0                                                                | ) to | tal. | 10500  | 7 free. | 60.3    | ) used. | 212737 | .8 avail Mem        |
| into onep                                                                     | 200121                                                                   |      | cur, | 20000  |         |         |         |        |                     |
| PTD                                                                           | LISER                                                                    | PR   | NT   | VTRT   | RES     | SHR S   | %CPI1   | %MEM   | TIME+ COMMAND       |
| 0704040                                                                       | doen 1/2                                                                 | 20   |      | FOFCCO | FOODEC  |         | 100.0   |        |                     |
| 2/01318                                                                       | Jasonii3                                                                 | 20   | 0    | 595668 | 582356  | 2568 R  | 100.0   | 0.2    | 4:08.94 IDSE_np3_e0 |
| 2701342                                                                       | jasonli3                                                                 | 20   | 0    | 595668 | 581944  | 2616 R  | 100.0   | 0.2    | 4:08.90 TDSE_np3_e0 |
| 2701249                                                                       | jasonli3                                                                 | 20   | Θ    | 595668 | 581792  | 2464 R  | 99.7    | 0.2    | 4:08.97 TDSE np3 e0 |
| 2701252                                                                       | jasonli3                                                                 | 20   | Θ    | 595668 | 514684  | 2520 R  | 99.7    | 0.2    | 4:09.00 TDSE np3 e0 |
| 2701261                                                                       | jasonli3                                                                 | 20   | Θ    | 595668 | 393828  | 2616 R  | 99.7    | 0.1    | 4:08.97 TDSE_np3_e0 |
| 2701264                                                                       | jasonli3                                                                 | 20   | 0    | 595668 | 581856  | 2532 R  | 99.7    | 0.2    | 4:08.92 TDSE np3 e0 |
| 2701270                                                                       | jasonli3                                                                 | 20   | 0    | 595668 | 582480  | 2432 R  | 99.7    | 0.2    | 4:08.95 TDSE np3 e0 |
| 2701273                                                                       | jasonli <u>3</u>                                                         | 20   | 0    | 595668 | 581776  | 2448 R  | 99.7    | 0.2    | 4:08.81 TDSE np3 e0 |
| 2701276                                                                       | jasonli3                                                                 | 20   | 0    | 595668 | 582160  | 2568 R  | 99.7    | 0.2    | 4:08.98 TDSE np3 e0 |
| 0704070                                                                       | 1                                                                        | 20   | 0    | FOFCCO | 000004  | 0044 D  | 00 7    | 0 1    |                     |

| What to look at                       | Normal behavior                                | You should be concerned if       |
|---------------------------------------|------------------------------------------------|----------------------------------|
| Load average                          | Close to allocated number of cores on the node | Consistently too low or too high |
| Memory usage (not virtual memory)     | Does not exceed total allocated memory         | Exceeds total allocated memory   |
| INFORMATION<br>TECHNOLOGY<br>SERVICES |                                                |                                  |

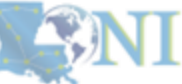

107

**1. Basic concepts** 

#### 2. Preparing my job

#### 3. Submitting my job

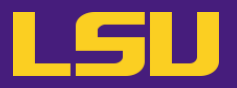

c) Method 3: nvidia-smi (for GPU only)

| base) [jasonli3@qbc193 ~]\$ nvidia-smi<br>ed Feb 1 02:38:32 2023 |                                   |                                                  |                                                           |  |  |
|------------------------------------------------------------------|-----------------------------------|--------------------------------------------------|-----------------------------------------------------------|--|--|
| NVIDIA-SMI                                                       | 510.47.03 Drive                   | r Version: 510.47.03                             | CUDA Version: 11.6                                        |  |  |
| GPU Name<br>Fan Temp                                             | Persistence-<br>Perf Pwr:Usage/Ca | M  Bus-Id Disp.A<br>p  Memory-Usage              | Volatile Uncorr. ECC  <br>GPU-Util Compute M.  <br>MIG M. |  |  |
| 0 Tesla<br>N/A 36C                                               | V100-PCIE On<br>P0 54W / 250W     | 00000000:3B:00.0 Off<br>  4155MiB / 32768MiB<br> | 0ff  <br>72% Default  <br>N/A                             |  |  |
| 1 Tesla<br>  N/A 36C<br>                                         | V100-PCIE On<br>P0 52W / 250W     | 00000000:AF:00.0 Off<br>  4155MiB / 32768MiB<br> | 0ff  <br>  78% Default  <br>  N/A                         |  |  |
| +                                                                |                                   |                                                  | +                                                         |  |  |
| Processes:<br>  GPU GI<br>  ID                                   | CI PID T<br>ID                    | ype Process name                                 | GPU Memory  <br>Usage                                     |  |  |
| 0 N/A<br>1 N/A                                                   | N/A 259491<br>N/A 259491          | Cche/TeraChem/bu<br>Cche/TeraChem/bu             | n/terachem 4147MiB <br>n/terachem 4147MiB                 |  |  |

| What to look at | Normal behavior | You should be concerned if |
|-----------------|-----------------|----------------------------|
|                 |                 |                            |

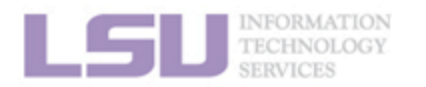

**S**NI

**1. Basic concepts** 

2. Preparing my job

3. Submitting my job

4. Managing my jobs

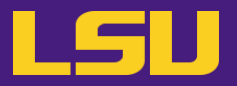

c) Method 3: nvidia-smi (for GPU only)

| (base)<br>Wed Fel  | base)[jasonli3@qbc193 ~]\$ nvidia-smi<br>ed Feb 1 02:38:32 2023 |             |                                |             |                                  |                        |                        |                                         |
|--------------------|-----------------------------------------------------------------|-------------|--------------------------------|-------------|----------------------------------|------------------------|------------------------|-----------------------------------------|
| NVID               | IA-SMI                                                          | 510.4       | 7.03 Driver                    | Ver         | sion: 510.47.(                   | 93 C                   | DA Version             | n: 11.6                                 |
| GPU<br>Fan         | Name<br>Temp                                                    | Perf        | Persistence-M<br>Pwr:Usage/Cap | 1  Bu       | s-Id D <sup>.</sup><br>Memory-U  | isp.A  <br>Jsage  <br> | Volatile<br>GPU-Util   | Incorr. ECC  <br>Compute M.  <br>MIG M. |
| <br>0<br>N/A       | Tesla<br>36C                                                    | V100-<br>P0 | PCIE On<br>54W / 250W          | 00          | 000000:3B:00.(<br>4155MiB / 327( | 9 Of1  <br>58MiE  <br> | 72%                    | Off  <br>Default  <br>N/A               |
| 1<br>  N/A<br>     | Tesla<br>36C                                                    | V100-<br>P0 | PCIE On<br>52W / 250W          | 00<br> <br> | 000000:AF:00.0<br>4155MiB / 3270 | 9 Off  <br>58MiB       | 78%                    | Off  <br>Default  <br>N/A               |
| +                  |                                                                 |             |                                |             |                                  |                        |                        | +                                       |
| Proce<br>  GPU<br> | esses:<br>GI<br>ID                                              | CI<br>ID    | PID Ty                         | /pe         | Process name                     |                        |                        | GPU Memory  <br>Usage                   |
| 0                  | N/A<br>N/A                                                      | N/A<br>N/A  | 259491<br>259491               | C<br>C      | che/TeraCl<br>che/TeraCl         | nem/bin<br>nem/bin     | /terachem<br>/terachem | 4147MiB  <br>4147MiB                    |

| What to look at | Normal behavior | You should be concerned if |
|-----------------|-----------------|----------------------------|
| GPU usage       | Close to 100%   | Consistently too low       |

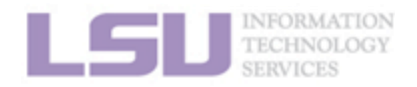

**S**NI

109

**1. Basic concepts** 

2. Preparing my job

3. Submitting my job

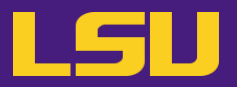

c) Method 3: nvidia-smi (for GPU only)

| (base)<br>Wed Fel    | base) [jasonli3@qbc193 ~]\$ nvidia-smi<br>/ed Feb 1 02:38:32 2023 |             |                            |             |                                            |                            |                                         |
|----------------------|-------------------------------------------------------------------|-------------|----------------------------|-------------|--------------------------------------------|----------------------------|-----------------------------------------|
| NVID                 | IA-SMI                                                            | 510.4       | 7.03 Driv                  | /er V       | /ersion: 510.47.03                         | CUDA Versio                | n: 11.6                                 |
| GPU<br>  Fan         | Name<br>Temp                                                      | Perf        | Persistence<br>Pwr:Usage/( | e-M <br>Cap | Bus-Id Disp.A<br>Memory-Usage              | Volatile<br>  GPU-Util<br> | Uncorr. ECC  <br>Compute M.  <br>MIG M. |
| <br>  0<br>  N/A<br> | Tesla<br>36C                                                      | V100-<br>P0 | PCIE On<br>54W / 250       |             | 00000000:3B:00.0 Off<br>4155MiB / 32768MiB | <br>  72%<br>              | Off  <br>Default  <br>N/A               |
| 1<br>  N/A<br>       | Tesla<br>36C                                                      | V100-<br>P0 | PCIE On<br>52W / 250       | 0W          | 00000000:AF:00.0 Off<br>4155MiB / 32768MiB | <br>  78%<br>              | 0ff  <br>Default  <br>N/A               |
| +                    |                                                                   |             |                            |             |                                            |                            | ·<br>+                                  |
| Proc<br>  GPU<br>    | esses:<br>GI<br>ID                                                | CI<br>ID    | PID                        | Туре        | e Process name                             |                            | GPU Memory  <br>Usage                   |
| 0                    | N/A<br>N/A                                                        | N/A<br>N/A  | 259491<br>259491           | C<br>C      | C che/TeraChem/bi<br>C che/TeraChem/bi     | n/terachem<br>n/terachem   | 4147MiB  <br>4147MiB                    |

|     | What to look at                       | Normal behavior | You should be concerned if |  |
|-----|---------------------------------------|-----------------|----------------------------|--|
|     | GPU usage                             | Close to 100%   | Consistently too low       |  |
|     | Memory usage (not virtual memory)     | Not used up     | Used up                    |  |
| LSI | INFORMATION<br>TECHNOLOGY<br>SERVICES |                 |                            |  |

1. Basic concepts

2. Preparing my job

3. Submitting my job

4. Managing my jobs

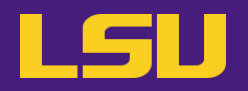

### d) Common issues

| Issue                                                                                                    | What would happen                                                                                             |
|----------------------------------------------------------------------------------------------------|----------------------------------------------------------------------------------------------------|
| Exceeded memory allocation<br>(e.g., using more memory than allocated w/ single queue)                          | Terminated. Receive email notice.                                                                             |
| Exceeded ppn/core allocation<br>(e.g., using more cores than allocated w/ single queue)                         | Terminated. Receive email notice.                                                                             |
| Seriously underutilize node CPU cores / unused nodes (e.g., Requested multiple nodes but only runs on one node) | Receive email warning.<br>(* Killed if <b>completely idle</b> for a long time)                                |
| Submitting to bigmem but only using little memory                                                               | Receive email warning.                                                                                        |
| Running intensive calculation on head nodes                                                                     | Terminated. Receive email notice.                                                                             |
| Submitting too many (i.e., hundreds of) single-thread jobs                                                      | Poor parallelization and bad for server. We may reach out to you to help. (Better yet, reach out to us first) |

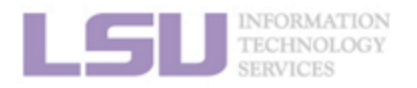

**S**NI

**1. Basic concepts** 

2. Preparing my job

3. Submitting my job

4. Managing my jobs

## Summary

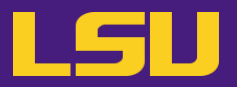

• A typical workflow --

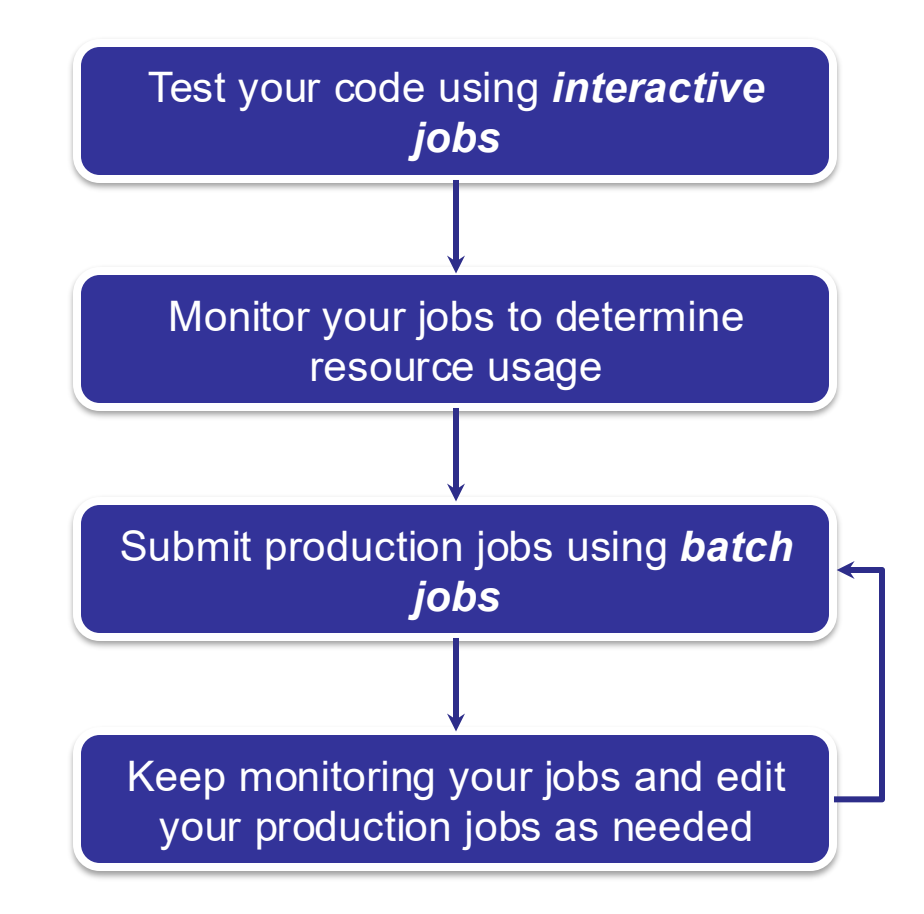

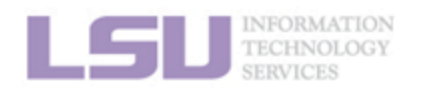

**SNI** 

**1. Basic concepts** 

2. Preparing my job

3. Submitting my job

4. Managing my jobs
## **Outlines**

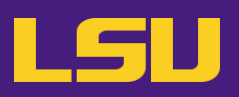

## HPC User Environment 2

- 1. Basic concepts
  - 1) Previously on HPC User Environment 1...
  - 2) Job & Job schedulers  $\rightarrow$  All calculation must be submitted as jobs
- 2. Preparing my job
  - 1) Basic principles

- $\rightarrow$  Large enough & small enough
- 2) Job duration (wall time)
- 3) Number of nodes & cores
- 4) Partitions and job queues
- 3. Submitting my job
  - 1) Interactive job
  - 2) Batch job
- 4. Managing my jobs
  - 1) Useful commands
  - 2) Monitoring job health

- $\rightarrow$  Good for testing and debugging
- $\rightarrow$  Good for production
- $\rightarrow$  How to monitor jobs health, and how to create health jobs

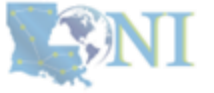

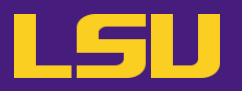

salloc -A loni\_loniadmin1 -p single --nodelist=qbd042 -t 1-00:00:00

salloc - A loni\_loniadmin1 - p single -- nodelist=qbd042 - N1 - n64 -t 1-00:00:00

salloc -A loni\_loniadmin1 -p workq --nodelist=qbd[046-047] -N2 --n128 -t 1-00:00:00

squeue --me

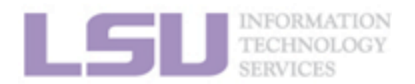

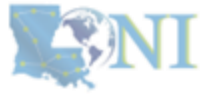

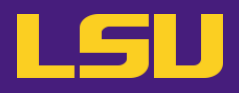

SLURM JOB ID SLURM\_JOB NAME SLURM\_NTASKS SLURM\_CPUS\_PER\_TASK SLURM\_NODES SLURM\_NODELIST SLURM\_SUBMIT\_DIR SLURM\_ARRAY\_JOB\_ID SLURM\_ARRAY\_TASK\_ID SLURM JOB NODELIST SLURM\_JOB\_DEPENDENCY. SLURM MEM PER CPU

- This ID can be used to track the job status and retrieve logs
- The name of the job as specified by the user in command or script.
- The total number of tasks (processes) allocated for the job.
- The number of CPUs allocated per task.
- A list of nodes allocated for the job.
- A comma-separated list of nodes that are allocated for the job.
- The directory from which the job was submitted.
- The job ID of the array job if the job is part of a job array.
- The ID of the specific task in an array job.
- List of nodes allocated for the job, specifically formatted for easier parsing.
- Indicating which jobs must complete before this job can start.
- The amount of memory allocated per CPU core for the job.

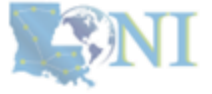

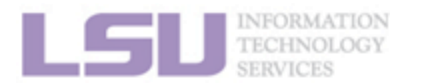

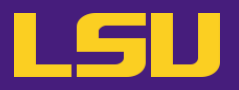

## command > output.log 2>&1

In Unix-like operating systems, processes have three standard file descriptors:

Standard Input (stdin): File descriptor 0 (used for input).
Standard Output (stdout): File descriptor 1 (used for normal output).
Standard Error (stderr): File descriptor 2 (used for error messages).

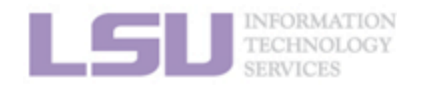

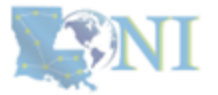